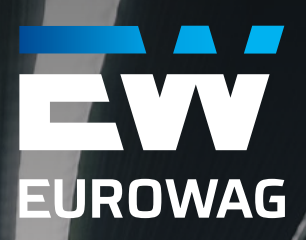

# MANUÁL K WEBOVÉMU ADMINISTRATIVNÍMU ROZHRANÍ

#### CAR SHARING OD EUROWAG

**Verze: 1.2** 

eurowag.com

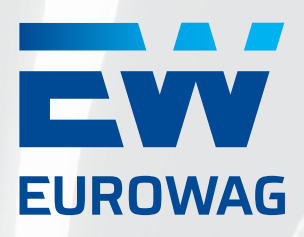

#### OBSAH

| 1.     | DOPORUČENÉ NASTAVENÍ APLIKACE KROK ZA KROKEM     | 3  |
|--------|--------------------------------------------------|----|
| 1.1.   | Základní nastavení v rámci systému WEBDISPEČINK: | 3  |
| 1.2.   | Základní nastavení v Car Sharing:                | 7  |
| 2.     | WEBOVÉ ADMINISTRATIVNÍ ROZHRANÍ                  | 9  |
| 2.1.   | Přihlášení                                       | 9  |
| 2.2.   | Aktuální požadavky                               | 11 |
| 2.2.1. | Rezervace ke schválení                           | 11 |
| 2.2.2. | Hlášená poškození                                | 12 |
| 2.2.3. | Zapomenuté předměty                              | 15 |
| 2.3.   | Rezervace                                        | 15 |
| 2.3.1. | Aktuální rezervace                               | 15 |
| 2.3.2. | Historie rezervací                               | 17 |
| 2.3.3. | Historie zapomenutých předmětů                   | 17 |
| 2.4.   | Správa vozového parku                            | 18 |
| 2.4.1. | Seznam vozidel                                   | 18 |
| 2.4.2. | Seznam poškození                                 | 22 |
| 2.4.3. | Seznam zón                                       | 23 |
| 2.5.   | Správa uživatelů                                 | 26 |
| 2.5.1. | Seznam uživatelů                                 | 26 |
| 2.5.2. | Seznam skupin                                    | 27 |
| 2.6.   | Nastavení                                        | 29 |
| 2.6.1. | Nastavení                                        | 29 |
| 2.6.2. | Změna hesla                                      | 34 |
| 2.7.   | Ostatní                                          | 35 |
| 2.7.1. | Podpora                                          | 35 |
| 2.7.2. | Odhlásit se                                      | 35 |
| 2.7.3. | Verze                                            | 36 |
| 3.     | Struktura Car Sharing – webové rozhraní          | 37 |
| 4.     | FAQ – Nejčastější dotazy                         | 38 |

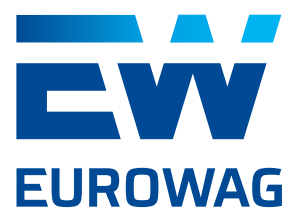

Ještě než začnete s Car Sharing od EUROWAG pracovat, je potřeba provést nastavení.

Změny ve Webdispečinku se synchronizují s aplikací Car Sharing cca každou minutu.

#### 1.1. ZÁKLADNÍ NASTAVENÍ V RÁMCI SYSTÉMU WEBDISPEČINK:

 Alespoň jednomu vybranému uživateli je nutné přiřadit roli Car Sharing administrátora (odpovídá roli správce autopůjčovny ve Webdispečink).
 Skrz tento uživatelský účet se mj. definují základní nastavení v aplikaci Car Sharing. Uživatelů s rolí administrátora může být více.

| Uživatel: anov     | akova       | Práva | Vozidla a | řidiči                   |                      |   |
|--------------------|-------------|-------|-----------|--------------------------|----------------------|---|
|                    |             |       |           |                          |                      |   |
| Přihlašovací jméno | anovakova   | 1     |           | Vrstva                   |                      |   |
| Email              | excetteeeee |       | www.com   | počet záznamů na stránku | 100                  |   |
| Mobil              |             |       |           |                          | správce autopůjčovny |   |
| platný od          | 08.01.201   | 9     |           |                          |                      |   |
| platný do          |             |       |           |                          | Schvalovatel         |   |
|                    | 🗹 stále pla | itný  |           | Výchozí schvalovatel     |                      |   |
| práva              | admin       | \$    |           | .,                       |                      |   |
| Osobní číslo       |             |       |           | Poznámka                 |                      |   |
| Firma              | PRELIMAN    | 1000  |           |                          |                      | _ |
| Divize             |             |       |           |                          |                      |   |
| Středisko          |             |       |           |                          |                      |   |
|                    |             |       |           |                          |                      |   |
|                    |             |       |           |                          |                      |   |
|                    |             |       |           |                          |                      |   |
|                    |             |       |           |                          |                      |   |
|                    |             |       |           |                          |                      |   |

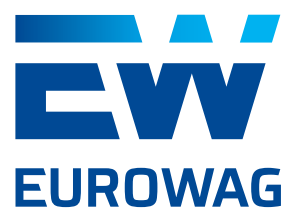

 V sekci Nastavení – Vozidla – detail je třeba zatrhnout políčko "Povoleno pro carsharing" (může provést pouze uživatel s právem administrátora), což zajistí viditelnost vozu v aplikaci Car Sharing. Aplikace Car Sharing vozidlo v tuto chvíli vidí, ale zatím s ním nijak nepracuje (Vozidlo je ve stavu "Režim s klíčky"). Po zatrhnutí políčka "Povoleno pro carsharing" v aplikaci Webidspečink se zobrazí tlačítko "Obnovit carsharing – aktivovat imobilizér". Kliknutím na toto tlačítko je vozidlo v aplikaci Car Sharing nejen viditelné, ale také aktivní, a může být využito pro zápůjčky.

| (coold been é              | Pracovní doba                          | Tvorba knihy jíz                 | d Perifér   | rie Alarmy                                         | Sty., Edy       |
|----------------------------|----------------------------------------|----------------------------------|-------------|----------------------------------------------------|-----------------|
|                            |                                        |                                  |             |                                                    |                 |
| Vozidio:<br>RZ             | LAALLECTC:                             | domov-práce-domov                | 0           | Odpovědný uživatel                                 |                 |
| Krátký popis               | test Carsharing                        | obuvklý měsíční nájezd km        | 0           | Nadřízený uživatel                                 |                 |
| Výchozí řidič              | Minancièl •                            | Velikost nádrže                  | 50 1        | Účtárna                                            |                 |
| výchozí řidič je platný do |                                        | Velikost CNG nádrže              | 0 kg        | Jazyk názvů obcí                                   | Čeština 🕴       |
| Výchozí řidič 2            | nezadaný řídič 🔹                       | Velikost Ad blue nádrže          | 0 1         |                                                    |                 |
| Skupina                    | root \$                                | Tolerance tankování PHM          | 5           | Zobrazovat nulové jizdy                            |                 |
| Výchozí účel               | ···· •                                 | podezřelý úbytek                 | 10          | Gdilet parkovací místo                             |                 |
| komunikační číslo          | Mobil                                  | Max. rychlost pro detekci úbytku | standard \$ | Zehrazovat matahadiny                              |                 |
| Komunikovat s              | ···· •                                 | Pořizovací cena bez DPH          | 510000.00   | Povoleno pro carsharing                            |                 |
| Komunikační email          | pobbiliteenp.cz                        | Pořizovací cena DPH              | 21 \$ %     | Obnovit carsharing - aktiv                         | ovat imobilizér |
| Typ PHM                    | Nafta 👻                                | Pořizovací cena s DPH            | 617100,00   | Prūmerna spotreba podle TP                         |                 |
| Druh vlastnictví           | firemní ¢                              | Uplatněná DPH                    |             | kombinovaná                                        | 4,00            |
| Druh                       | osobní 🗘                               | Amortizace soukr. km             |             | ve městě                                           | 4,20            |
| Stanoviště                 |                                        | Divize                           |             | mimo město                                         | 3,80            |
| VIN                        | TTTMM000000000000000000000000000000000 | Středisko                        |             | <ul> <li>Prumerna spotreba CNG podle TP</li> </ul> |                 |
| Tovární značka             | Skoda                                  | Osobní číslo                     |             |                                                    |                 |
| Model vozu                 | Octavia 1.6 TDI                        | Číslo objektu                    |             | Pojišťovna 🏻 Nový záznam                           |                 |
|                            |                                        | Číslo TP                         | UU115552    | žádné záznamy                                      |                 |
|                            |                                        | Datum registrace                 | 31.5.2017   |                                                    |                 |
| jednotka délky             | km Ø                                   |                                  | Vyřazeno    |                                                    |                 |
| Měna                       | KČ \$                                  | Vyřazeno dne                     |             |                                                    |                 |
|                            |                                        |                                  |             |                                                    |                 |
|                            |                                        |                                  | OK Zrušit   |                                                    |                 |
|                            |                                        |                                  |             |                                                    |                 |

Po kliknutí na tlačítko "Obnovit carsharing – aktivovat imobilizér" a zařazení vozidla do seznamu aktivních vozů se tlačítko změní na "Pozastavit carsharing – deaktivovat imobilizér". Tímto tlačítkem je případně možné vozidlo ze seznamu aktivních vozidel v aplikaci Car Sharing dočasně vyřadit a používat ho standardním způsobem – ovládáním pomocí klíčku.

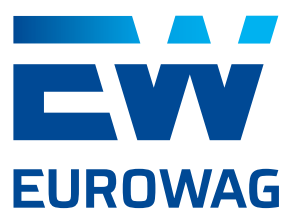

| Simmanne - Obecné          | Pracovní o             | doba               | Tvorba knihy jízd   | Perife | érie            | Alarmy             | Styl jízdy        |
|----------------------------|------------------------|--------------------|---------------------|--------|-----------------|--------------------|-------------------|
|                            |                        |                    |                     |        |                 |                    |                   |
| Vozidio:                   |                        |                    |                     |        |                 |                    |                   |
| RZ                         | STITIZATION CONTRACTOR | domov-práce-dor    | nov                 | 0      | Odpovědný uživ  | vatel              |                   |
| Krátký popis               | test Carsharing        | obvyklý měsíční r  | nájezd km           | 0      | Nadřízený uživa | tel                |                   |
| Výchozí řidič              | nezadaný řidič 🕴       | Velikost nádrže    |                     | 0 1    | Účtárna         |                    |                   |
| výchozí řidič je platný do |                        | Velikost CNG nád   | rže                 | 0 kg   | Jazyk názvů obo | cí                 | Ceŝtina 🕴         |
| Výchozí řidič 2            | nezadaný řidič 🗘       | Velikost Ad blue r | nádrže              | 0 1    | Zobrazovat n    | ulové jízdv        |                   |
| Skupina                    | root \$                | Tolerance tankov   | ání PHM             | 5      | Autopůjičovna   | a                  |                   |
| Výchozí účel               |                        | podezřelý úbytek   |                     | 10     | Sdilet parkov   | ací místo          |                   |
| komunikační číslo          | Mobil                  | Max. rychlost pro  | detekci úbytku stan | lard 🕴 | Zobrazovat m    | notohodiny         |                   |
| Komunikovat s              |                        | Pořizovací cena b  | ez DPH              | 0,00   | C Davalana pro  | corcharing         |                   |
| Komunikační email          |                        | Pořizovací cena D  | PH 0 \$             | %      | Pozastavit c    | arsharing - deakt  | ivovat imobilizér |
| Typ PHM                    | Vodik 💌                | Pořizovací cena s  | DPH                 | 0,00   | Průměrná spotř  | eba podle TP       |                   |
| Druh vlastnictví           | •                      | Uplatněná DPH      |                     | 0      | kombinovan      | á                  | 0,00              |
| Druh                       | autobus \$             | Amortizace souk    | . km                | 0      | ve městě        |                    | 0,00              |
| Stanoviště                 |                        | Divize             |                     |        | mimo mesto      | aba CNC podla TD   | 0,00              |
| VIN                        | 1111111111111125       | Středisko          |                     |        | Prumerna spou   | eda civis podie TP |                   |
| Tovární značka             | KAROSA                 | Osobní číslo       |                     |        |                 |                    |                   |
| Model vozu                 | Popelářský autobus     | Číslo objektu      |                     |        | Pojišťovna      | Nový záznam        |                   |
|                            |                        | Číslo TP           |                     |        | žádné záznamy   |                    |                   |
|                            |                        | Datum registrace   |                     |        |                 |                    |                   |
| jednotka délky             | km \$                  |                    | U Vyň               | azeno  |                 |                    |                   |
| Měna                       | Kč ¢                   | Vyřazeno dne       |                     |        |                 |                    |                   |
|                            |                        |                    |                     |        |                 |                    |                   |
|                            |                        |                    | OF                  | Zručit |                 |                    |                   |
|                            |                        |                    | UK                  | Zrusit |                 |                    |                   |

 Nastavení PHM (= pohonné hmoty) – Nastavení – PHM – Tankovací karty – Nový záznam: Zde je třeba zadat číslo karty, PIN karty, typ karty a přiřadit kartu k příslušnému vozu. Nastavení tankovací karty a PINu není povinné, ale doporučujeme nastavení provést, protože přítomnost karty ve voze je kontrolována systémem při každém ukončování zápůjčky. (Pokud nemáte přítomnost karty ve vozech v plánu, je možné kontrolu karty ignorovat manuálním odsouhlasením při ukončování zápůjčky.)

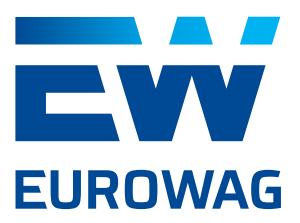

| Tankovací kar      | ty:           |                |        |
|--------------------|---------------|----------------|--------|
| Číslo*             | 1111222233    | 333444         |        |
| PIN                | 1111          |                |        |
| Тур*               | Eurowag       | \$             |        |
| Stav*              | aktivní       | •              |        |
| Platnost do        |               |                |        |
| Vozidlo / Řidič*   | vozidlo - 97  | 77777770005599 | e 🔹    |
| Poznámka           |               |                |        |
| fiktivní karta pro | testování Car | sharing        |        |
|                    |               | ОК             | Zrušit |

Nastavení – Uživatelé: Nastavit ostatní uživatele v rámci Webdispečink doporučujeme až po celkovém nastavení základních parametrů a komponent v aplikaci Car Sharing. Pokud uživatel v profilu firmy Webdispečink již figuruje, stačí mu přiřadit některou ze čtyř rolí v detailu uživatele. Správce autopůjčovny odpovídá roli "Administrátor", vydavatel klíčů odpovídá roli "Správce vozového parku", schvalovatel odpovídá roli "Schvalovatel" a zákazník autopůjčovny odpovídá roli "Uživatel".

| Uživatel: anov     | akova Práva               | Vozidla a | řidiči                   |                       |
|--------------------|---------------------------|-----------|--------------------------|-----------------------|
|                    |                           |           |                          |                       |
| Přihlašovací jméno | anovakova                 |           | Vrstva                   |                       |
| Email              | excerceeeeeeeeeeeeeeeeeee | massessem | počet záznamů na stránku | 100                   |
| Mobil              |                           |           |                          | správce autopůjčovny  |
| platný od          | 08.01.2019                |           |                          | Vydavatel klíčů       |
| platný do          |                           |           |                          | Zákazník autopůjčovny |
|                    | 🗹 stále platný            |           | Výchozí schvalovatel     | •                     |
| práva              | admin \$                  |           |                          |                       |
| Osobní číslo       |                           |           | Poznámka                 |                       |
| Firma              | PRINCIP – vývoj           |           |                          |                       |
| Divize             |                           |           |                          |                       |
| Středisko          |                           |           |                          |                       |
|                    |                           |           |                          | OK Zrušit             |

Na základě vyplněné e-mailové adresy v profilu uživatele a zakliknutí jedné nebo více ze čtyř výše zmíněných rolí ve Webdispečink zašle aplikace Car Sharing na zadanou emailovou adresu uvítací email s přihlašovacím jménem (e-mail uživatele) a automaticky vygenerovaným heslem pro přístup do aplikace.

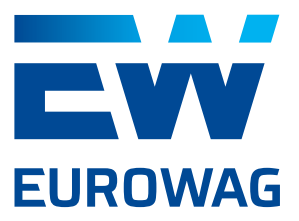

#### 1.2. ZÁKLADNÍ NASTAVENÍ V CAR SHARING:

Následující potřebná nastavení je možné definovat pouze uživatelem s rolí "Administrátor".

#### Definování návratových zón pro vozidla

V Menu: Seznam zón – Vytvořit zónu. Ve vzniklém detailu zóny je třeba nastavit povinné parametry: "Název" a polygon zóny na mapě. Vložené informace je třeba potvrdit tlačítkem "Uložit". Více detailů o nastavení zón naleznete v odstavci 2.4.4.

#### Přiřazení zón jednotlivým vozidlům

V Menu: Seznam vozidel – klik na konkrétní vozidlo. V Detailu vozidla je třeba zatrhnout zvolenou zónu (vpravo nahoře), potvrdit tlačítkem "Uložit" a následně pomocí tlačítka "Přesunout do zóny" potvrdit přítomnost vozidla v dané zóně pro první zápůjčku. Přítomnost auta v zóně je pro všechny další případy ověřována pomocí GPS souřadnic poskytovaných telematickou jednotkou při ukončování zápůjčky. Více detailů o přiřazení vozidel do návratových zón naleznete v odstavci 2.4.1.

#### • Aktivace vozů pro zápůjčky

V Menu: Seznam vozidel – klik na konkrétní vozidlo – vybrat správný "Stav" pomocí roletky. Pokud má vozidlo v aplikaci Webdispečink zatrhnutý příznak "Povoleno pro carsharing" a zároveň je pomocí tlačítka "Obnovit carsharing - aktivovat imobilizér" zařazeno do aktivního seznamu vozidel, bude v počátečním stavu "Údržba". Tento stav je třeba manuálně změnit na stav "Dostupné". Více detailů o stavech vozidel naleznete v odstavci 2.4.1.

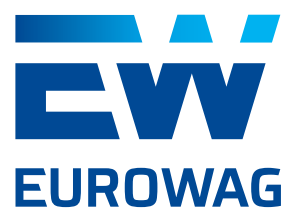

- Obecná nepovinná (ale užitečná) nastavení Car Sharing profilu v záložce "Nastavení"
  - o Podpora sem doporučujeme vložit telefonní čísla na správce vozového parku, administrátora, helpdesk, případně další osoby a služby, které by uživatelé během používání aplikace Car Sharing mohli potřebovat. Kontakty je možné vkládat a/ neboeditovat i později v průběhu používání aplikace.
  - o Seznam kontrol před převzetím zde je možné definovat jednotlivé kontroly, které uživatelé budou muset odsouhlasit před každým zapůjčením vozidla. Půjčování vozidel bude fungovat, i pokud žádné kontroly definované nejsou.
     Značka zde je vhodné pomocí parametrů "Název značky", "Logo", "O aplikaci", "Návod", "Primární barva" a "Sekundární barva" nadefinovat branding zákaznického profilu. Detaily záložky "Nastavení" naleznete v odstavci 2.6.1.

#### • Definování uživatelských skupin

Po nastavení všech výše zmíněných bodů je vhodné aktivovat ostatní uživatele nejprve v aplikaci Webdispečink (viz. strana 6) a poté v aplikaci Car Sharing jednotlivé uživatele rozdělit do uživatelských skupin. (V menu: Seznam skupin – Nová skupina – Detail skupiny). Více detailů o uživatelských skupinách a jejich nastavení naleznete v odstavci 2.5.3.

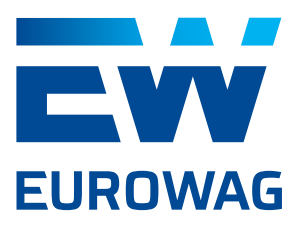

#### 2.1. PŘIHLÁŠENÍ

Webové administrativní rozhraní naleznete na: <u>https://carsharing.eurowag.com/login.html?b=X</u> Místo **X** je třeba doplnit název zákaznického účtu v aplikaci Webdispečink.

Po vyplnění přihlašovacího jména (e-mail použitý pro registraci v aplikaci Webispečink) a hesla (automaticky vygenerované po přiřazení Car Sharing role v aplikaci Webdispečink a zaslané notifikačním e-mailem) se dostanete do administrativního rozhraní. Přihlásit se může uživatel v jakékoli roli.

Role "Uživatel" vidí pouze svoje rezervace a může si ve webovém rozhraní změnit své heslo. Uživatel s rolí "Schvalovatel rezervací" vidí a může editovat svoje rezervace a rezervace svých podřízených. Uživatel s rolí "Správce vozového parku" vidí a může editovat veškerá potřebná data ohledně vozidel a zón. Navíc vidí všechny rezervace v systému. Uživatel s rolí "Administrátor" vidí a může editovat vše.

Podle role se liší úvodní obrazovka jednotlivých uživatelů po přihlášení. Admistrátor, Schvalovatel a Správce vozového parku má na úvodní obrazovce "Rezervace ke schválení". Role Uživatel má na úvodní obrazovce "Aktuální rezervace". V případě zapomenutého hesla je možné kliknout na tlačítko "Zapomenuté heslo". Po vyplnění přihlašovacího jména (e-mailu) a kliknutí na tlačítko "Zaslat nové heslo" systém uživateli vygeneruje a pošle na e-mail heslo nové.

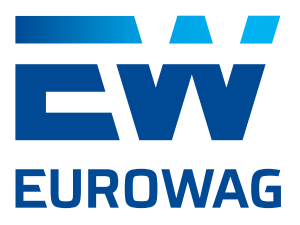

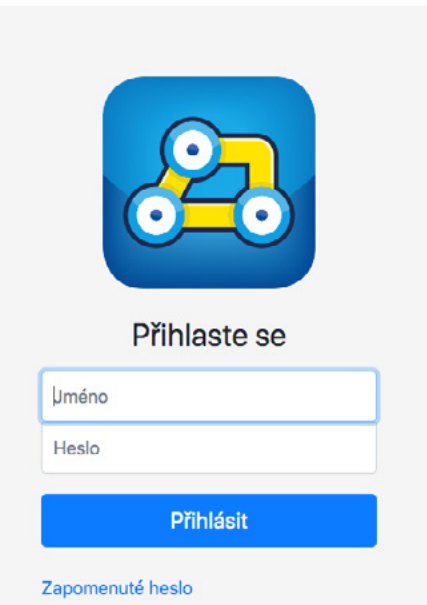

Copyright © W.A.G. PAYMENT SOLUTIONS, A.S.

#### Po přihlášení se zobrazí úvodní obrazovka.

| Eurowag                                                                                    |    |             |              |              |            |      |             | ma         | rketa (marketa k | va@eurowag.com) |
|--------------------------------------------------------------------------------------------|----|-------------|--------------|--------------|------------|------|-------------|------------|------------------|-----------------|
| AKTUÁLNÍ POŽADAVKY                                                                         | A  | Rezerva     | ce ke schvál | ení          |            |      |             |            |                  |                 |
| Rezervace ke schválení<br>Hlášená poškození<br>Zapomenuté předměty                         |    | ID Uživatel | Rezervace Od | Rezervace Do | Třída vozu | Zóna | Adresa cile | Druh cesty | Účel cesty       | Stav            |
| REZERVACE<br>Aktuální rezervace<br>Historie rezervací<br>Historie zapomenutých<br>předmětů | ٥  |             |              |              |            |      |             |            |                  |                 |
| SPRÁVA VOZOVÉHO PARKU<br>Seznam vozidel<br>Třídy vozidel<br>Seznam poškození<br>Seznam zón |    |             |              |              |            |      |             |            |                  |                 |
| SPRÁVA UŽIVATELŮ<br>Seznam uživatelů                                                       | *. |             |              |              |            |      |             |            |                  |                 |

Veškerá orientace ve webovém administrativním rozhraní probíhá pomocí menu v levé liště. Menu je rozděleno do několika oddílů: Aktuální požadavky, Rezervace, Správa vozového parku, Správa uživatelů a Nastavení.

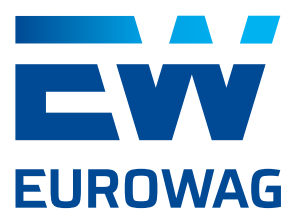

#### 2.2. AKTUÁLNÍ POŽADAVKY

#### 2.2.1. REZERVACE KE SCHVÁLENÍ

Záložka "Rezervace ke schválení" obsahuje všechny uživatelské rezervace ve stavu "Čeká na schválení". Jakmile Administrátor nebo Schvalovatel rezervaci schválí, rezervace se přesune do seznamu Aktuální rezervace v oddílu Rezervace.

| Eurowag                                     |     |          |                  |                  |            |         | ano         | vakova (ext-ad | a@eu       | rowag.com) |
|---------------------------------------------|-----|----------|------------------|------------------|------------|---------|-------------|----------------|------------|------------|
| Rezervace ke schválení<br>Hlášená poškození | Re  | zerva    | ce ke schv       | rálení           |            |         |             |                |            |            |
| Zapomenuté předměty                         | ID  | Uživatel | Rezervace Od     | Rezervace Do     | Třída vozu | Zóna    | Adresa cíle | Druh cesty     | Účel cesty | Stav       |
| REZERVACE                                   | 949 | adela2   | 13.06.2019 14:22 | 13.06.2019 22:22 | autobus    | Olomouc |             | Služební       |            | Čeká       |
| Aktuální rezervace                          |     |          |                  |                  |            |         |             |                |            |            |
| Historie rezervací                          |     |          |                  |                  |            |         |             |                |            |            |
| Historie zapomenutých<br>předmětů           |     |          |                  |                  |            |         |             |                |            |            |

Kliknutím na rezervaci v seznamu rezervací se uživatel dostane do **Detailu rezervace**. V detailu rezervace je možné rezervaci schválit, zamítnout nebo zrušit (uživatelem v roli Administrátor nebo Schvalovatel rezervací).

| Eurowag                                      |   |                  |                 |                  | marketa (marketa ana ana ang com) |
|----------------------------------------------|---|------------------|-----------------|------------------|-----------------------------------|
| AKTUÁLNÍ POŽADAVKY<br>Rezervace ke schválení | Ŵ | Detail rezervace |                 |                  |                                   |
| Hlášená poškození                            |   |                  | Rezervace Od    | 13.06.2019 14:22 |                                   |
| Zapomenuté předměty                          |   |                  | Rezervace Do    | 13.06.2019 22:22 |                                   |
| REZERVACE                                    |   |                  | Změna           |                  |                                   |
| Aktuální rezervace                           |   |                  | Zóna vyzvednutí | Olomouc          |                                   |
| Historie rezervací<br>Historie zapomenutích  |   |                  | Zóna vrácení    | Olomouc          |                                   |
| předmětů                                     |   |                  | Třída vozu      | autobus          |                                   |
| SPRÁVA VOZOVÉHO PARKU                        |   |                  | Uživatel        | adela2           |                                   |
| Seznam vozidel                               |   |                  | Druh cesty      | Služební         |                                   |
| Třídy vozidel                                |   |                  | Účel cesty      |                  |                                   |
| Seznam zón                                   |   |                  | Stav            | Čeká             |                                   |
| ς ΡΡ.Α΄νΑ (17)νΑΤΕΙ ΙΙ                       |   |                  | Výrobce         |                  |                                   |
| Seznam uživatelů                             |   |                  | SPZ             |                  |                                   |
| Uživatelské role                             |   |                  | Adresa cile     |                  |                                   |
| Seznam skupin                                |   |                  | ID rezervace    | 949              |                                   |
| NASTAVENÍ                                    | ۵ | Schvälit         | Zam             | itnout           | Zrušit                            |
| Maetavani                                    |   |                  |                 |                  |                                   |

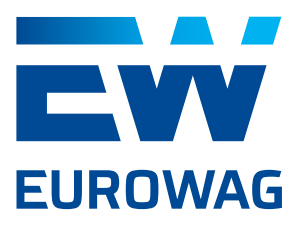

#### 2.2.2. HLÁŠENÁ POŠKOZENÍ

Záložka "Hlášená poškození" obsahuje všechna aktuálně nahlášená poškození od uživatelů ve stavu "Nahlášeno" (čerstvý report – je třeba pozornost správce vozového parku) nebo "V řešení" (správce vozového parku pracuje na odstranění poškození).

| Eurowag                                  |          |          |         |                       |                     | ar                            | novakova (ext-adamana ava@ | eurowag.com) |
|------------------------------------------|----------|----------|---------|-----------------------|---------------------|-------------------------------|----------------------------|--------------|
| AKTUÁLNÍ<br>POŽADAVKY                    | Hláše    | ená poš  | koze    | ní                    |                     |                               |                            |              |
| Rezervace ke schválení                   |          |          | Třída   |                       | Čas                 |                               |                            |              |
| Hlášená poškození                        | ID Fotky | SPZ      | vozu    | Model                 | nahlášení           | Informace                     |                            | Stav         |
| Zapomenuté předměty                      | 28 0     | 6A 558   | dodávka | Octavia               | 18.04.2019<br>15:51 | Utržené zrcátko               |                            | Nahlášeno    |
| REZERVACE                                | 29 0     | 6/58     | dodávka | Octavia               | 18.04.2019<br>15:53 | špinavé sedadlo spolujezdce   |                            | Nahlášeno    |
| Aktuální rezervace<br>Historie rezervací | 33 0     | S7. 6349 | autobus | Popelářský<br>autobus | 14.05.2019<br>17:30 | Poškrábané pravé přední dveře |                            | V řešení     |
| Historie zapomenutých                    | 34 0     | S7 349   | autobus | Popelářský<br>autobus | 14.05.2019<br>18:26 | Promáčknutý zadní nárazník    |                            | Nahlášeno    |
| SPRÁVA VOZOVÉHO                          | 38 1     | S7 349   | autobus | Popelářský<br>autobus | 23.05.2019<br>14:40 | Píchnuté levé přední kolo     |                            | Nahlášeno    |
| PARKU                                    | 39 1     | \$77 349 | autobus | Popelářský<br>autobus | 23.05.2019<br>14:42 | Rozbité pravé zadní okno      |                            | Nahlášeno    |

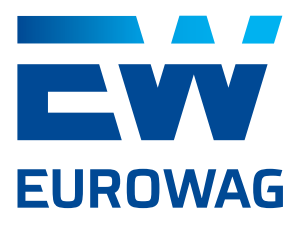

Kliknutím na poškození v seznamu hlášených poškození se uživatel dostane do **Detailu poškození**. V detailu poškození je možné editovat text nahlášeného poškození, měnit stavy nahlášeného poškození z "Nahlášeno" do "V řešení", "Opotřebení" nebo "Vyřešeno" (uživateli s rolí Správce vozového parku nebo Administrátor).

| Eurowag                                        |                                     |                                        |
|------------------------------------------------|-------------------------------------|----------------------------------------|
| AKTUÁLNÍ<br>POŽADAVKY                          | Detail po                           | skození                                |
| Rezervace ke<br>schválení<br>Hlášená poškození | SPZ<br>Třída vozu<br>Výrobce        | KAROSA<br>Popelářský autobus<br>SZ7 49 |
| Zapomenuté předměty                            | Model<br>Datum nahlášení            | TMBAG7NEZ000000025<br>13.06.2019 15:54 |
| Aktuální rezervace                             | Vyřešeno dne<br>Nahlásil<br>Vyřešil | adela2                                 |
| Historie<br>zapomenutých<br>předmětů           | ID<br>Stav Nahláš                   | 50<br>eno 🔶                            |
| SPRÁVA VOZOVÉHO                                | Informace                           |                                        |

Z detailu poškození je možné **vytvořit servisní rezervaci** na konkrétní poškozené vozidlo pomocí tlačítka v pravém horním rohu "Nahlásit servisní rezervaci" (uživatelem v roli Správce vozového parku nebo Administrátor). Po kliknutí na tlačítko se otevře formulář, kde je třeba zvolit, pro jakého uživatele je rezervace určená, vybrat zónu (pokud je vozidlo zařazeno ve více než v jedné zóně), a definovat časový interval od kdy do kdy je rezervace naplánovaná. "Účel cesty" a "Adresa cíle" jsou volitelné prvky.

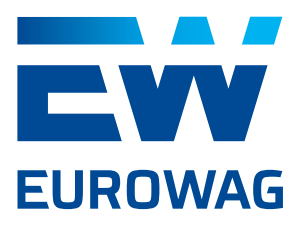

| Detaily servisní rezervace × |                         |   |  |  |  |  |  |
|------------------------------|-------------------------|---|--|--|--|--|--|
| Pro uživatelo                | nřibláčaný uživatal     | • |  |  |  |  |  |
| Zána Olam                    |                         |   |  |  |  |  |  |
|                              |                         | - |  |  |  |  |  |
| Rezervace Oc                 | 13.06.2019 16:01        |   |  |  |  |  |  |
| Rezervace Do                 | 14.06.2019 15:56        |   |  |  |  |  |  |
|                              | Zobrazit rezervace vozu |   |  |  |  |  |  |
| Účel cesty                   |                         |   |  |  |  |  |  |
| Adresa cíle                  |                         |   |  |  |  |  |  |
|                              | Potvrdit                |   |  |  |  |  |  |

Tlačítko "Zobrazit rezervace vozu" ukáže uživateli aktuální vytíženost konkrétního vozu od přítomného okamžiku do budoucnosti.

Po kliknutí na tlačítko "Potvrdit" se servisní rezervace zobrazí v seznamu "Aktuální rezervace" indikovaná modrým podkreslením s parametrem "Druh cesty" = "Servis".

| Eurowag                                  |     |           |                     |                     |          |          |               | anovakov                  | /a (ext-and | in the second second second second second second second second second second second second second second second | eurowag.com) |
|------------------------------------------|-----|-----------|---------------------|---------------------|----------|----------|---------------|---------------------------|-------------|----------------------------------------------------------------------------------------------------|--------------|
| AKTUÁLNÍ<br>POŽADAVKY                    | Ak  | tuáln     | í rezerva           | ace                 |          |          |               |                           |             | Vytvoří                                                                                                    | t rezervaci  |
| Rezervace ke schválení                   |     |           |                     |                     | Třída    |          |               |                           | Druh        | Účel                                                                                                    |              |
| Hiasena poskozeni                        | ID  | Uživatel  | Rezervace Od        | Rezervace Do        | vozu     | SPZ      | Zóna          | Adresa cíle               | cesty       | cesty                                                                                                    | Stav         |
| Zapomenuté předměty                      | 951 | anovakova | 15.06.2019<br>16:01 | 15.06.2019<br>17:00 | autobus  | \$7 349  | Olomouc       | Servis Praha              | Servis      | manuál                                                                                                    | Schváleno    |
| REZERVACE                                | 950 | honzak    | 13.06.2019<br>14:23 | 13.06.2019<br>22:23 | motocykl | \$77609  | Praha 4<br>EW | Maniny, Praha 7,<br>Česko | Služební    | Test                                                                                                    | Schváleno    |
| Aktuální rezervace<br>Historie rezervací | 949 | adela2    | 13.06.2019<br>14:22 | 13.06.2019<br>22:22 | autobus  | S77 6349 | Olomouc       |                           | Služební    |                                                                                                    | Schváleno    |
| Historie zapomenutých předmětů           |     |           |                     |                     |          |          |               |                           |             |                                                                                                    |              |

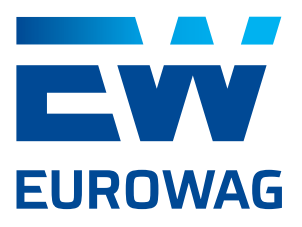

#### 2.2.3. ZAPOMENUTÉ PŘEDMĚTY

Záložka "Zapomenuté předměty" obsahuje všechny aktuálně nahlášené zapomenuté předměty ve stavu "Nahlášeno" (čerstvý report – je třeba pozornost správce vozového parku) nebo "V řešení" (správce vozového parku pracuje na navrácení).

| Eurowag                                     |                        |          |         | anovakova (ext-anovakova                                                                                                   | a@eurowag.com) |
|---------------------------------------------|------------------------|----------|---------|----------------------------------------------------------------------------------------------------|----------------|
| Hlášená poškození<br>Zapomenuté předměty    | Zapome                 | nuté p   | oředmě  | ěty                                                                                                    |                |
| REZERVACE                                   | Datum<br>ID nahlášení  | Nahlásil | SPZ     | Popis                                                                                                    | Stav           |
| Aktuální rezervace                          | 9 08.04.2019<br>19:48  | adela    | 6A      | 6.4. dcera zapomněla na zadní sedačce plyšového duhového jednorožce.                                                       | Nahlášeno      |
| Historie rezervaci<br>Historie zapomenutých | 10 14.05.2019<br>15:47 | adela    | \$779   | 14.5. ráno jsem zapomněla ve voze červený deštník s černými puntíky. Prosím, kdyby se<br>našel, volejte 777 777 777. Díky! | V řešení       |
| předmětů                                    | 11 16.05.2019<br>14:35 | adela    | S7 6349 | Včera jsem v kufru zapomněl 5 kg brambor a manželku.                                                                       | Nahlášeno      |
| SPRÁVA VOZOVÉHO<br>PARKU                    |                        |          |         |                                                                                                    |                |

Kliknutím na hlášení zapomenutého předmětu se v seznamu nahlášených zapomenutých předmětů uživatel dostane do Detailu zapomenutého předmětu. Zde je možné editovat popis a měnit stavy nahlášeného zapomenutého předmětu z "Nahlášeno" na "V řešení" a následně na "Vráceno" (uživatelem v roli Administrátor nebo Správce vozového parku).

#### 2.3. REZERVACE

#### 2.3.1. AKTUÁLNÍ REZERVACE

Záložka "Aktuální rezervace" obsahuje všechny standardní a servisní uživatelské rezervace ve stavu "Schváleno" nebo "Probíhá". Schválené rezervace mohou být včetně nebo bez přiřazeného vozidla. Vozidlo je systémem přiřazováno k rezervaci nejdříve 15 minut od začátku plánované zápůjčky. V detailu rezervace v této fázi je možné rezervaci již pouze zrušit (uživatelem v roli Administrátor nebo Schvalovatel rezervací). Jakmile je probíhající rezervace ukončena, přesune se do seznamu "Historie rezervací" v oddílu "Rezervace".

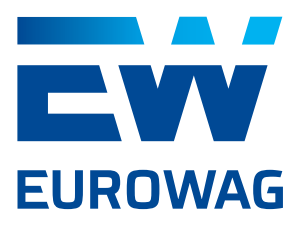

| Eurowag                                  |                    |           |                     |                     |               |           |               | anovako                   | va (ext-addi  | kova@         | eurowag.co         |  |
|------------------------------------------|--------------------|-----------|---------------------|---------------------|---------------|-----------|---------------|---------------------------|---------------|---------------|--------------------|--|
| REZERVACE                                | Aktuální rezervace |           |                     |                     |               |           |               |                           |               | Vytvoří       | Vytvořit rezervaci |  |
| Aktuální rezervace<br>Historie rezervací | ID                 | Uživatel  | Rezervace Od        | Rezervace Do        | Třída<br>vozu | SPZ       | Zóna          | Adresa cíle               | Druh<br>cesty | Účel<br>cesty | Stav               |  |
| Historie zapomenutých<br>předmětů        | 953                | adela2    | 13.06.2019<br>16:22 | 14.06.2019<br>00:25 | autobus       | S7 6349   | Olomouc       |                           | Služební      |               | Probíhá            |  |
| SPRÁVA VOZOVÉHO                          | 951                | anovakova | 15.06.2019<br>16:01 | 15.06.2019<br>17:00 | autobus       | \$7756349 | Olomouc       | Servis Praha              | Servis        | manuál        | Schváleno          |  |
| PARKU 🛤<br>Seznam vozidel                | 950                | honzak    | 13.06.2019<br>14:23 | 13.06.2019<br>22:23 | motocykl      | S7 509    | Praha 4<br>EW | Maniny, Praha 7,<br>Česko | Služební      | Test          | Schváleno          |  |
| Třídy vozidel                            |                    |           |                     |                     |               |           |               |                           |               |               |                    |  |
| Seznam poškození                         |                    |           |                     |                     |               |           |               |                           |               |               |                    |  |

V oddílu "Aktuální rezervace" je možné také **vytvořit standardní rezervaci** pomocí tlačítka v pravém horním rohu "Vytvořit rezervaci". Po kliknutí na tlačítko " se otevře formulář, kde je třeba zvolit, pro jakého uživatele je rezervace naplánovaná (tuto volbu má pouze uživatel v roli Administrátor), zónu, třídu vozu a definovat časový interval od kdy do kdy. "Účel cesty" a "Adresa cíle" jsou volitelné prvky. Po kliknutí na tlačítko "Vytvořit" se standardní rezervace zobrazí v seznamu "Aktuální rezervace".

| Vytvořit rezervaci                | ×  | Detaily servisní rezervace                   |
|-----------------------------------|----|----------------------------------------------|
| Pro uživatele přihlášený uživatel | \$ | Pro uživatele přihlášený uživatel            |
| Zóna Praha 4 EW                   | •  | Zóna Praha 4 EW                              |
| Třída vozu nezadáno               | \$ | Rezervace Do 11.07.2019 15:17                |
| Rezervace Od 14.06.2019 08:11     |    | Zobrazit rezervace vozu                      |
| Rezervace Do 15.06.2019 08:06     |    | Zóna Rezervace Od Rezervace Do               |
| Zobrazit dostupnosti +-3 dny      |    | Praha 4 EW ne. 14.07. 10:00 ne. 14.07. 18:00 |
| Účel cesty                        |    | Účel cesty                                   |
| Adresa cíle                       | _  | Adresa cíle                                  |
| Vytvořit                          |    | Potvrdit                                     |

Tlačítko "Zobrazit dostupnosti +- 3 dny" ukáže uživateli aktuální vytíženost konkrétní kategorie vozu v nejbližších třech dnech.

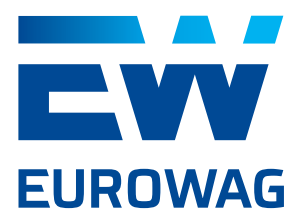

#### 2.3.2. HISTORIE REZERVACÍ

Záložka "Historie rezervací" obsahuje všechny standardní a servisní uživatelské rezervace ve stavu "Dokončeno", "Zrušeno" a "Zamítnuto". Rezervace jsou řazeny podle parametru "Rezervace Od" od nejnovější po nejstarší.

| Eurowag                              |          |     |            |                     |                     |              |            |                     | anovakova (ext-ad   | e va       | eurowag.con |
|--------------------------------------|----------|-----|------------|---------------------|---------------------|--------------|------------|---------------------|---------------------|------------|-------------|
| zapomenute<br>předměty               |          | His | storie r   | ezervac             | í                   |              |            |                     |                     |            |             |
| REZERVACE                            |          | Rez | zervace Od | 01.06.2019 C        | F F                 | Rezervace Do | 14.06.2019 | 2                   |                     |            | Filtrovat   |
| Aktuální rezervace                   |          |     |            |                     |                     |              |            | Zahájení            | Ukončení            |            |             |
| Historie rezervací                   |          | ID  | Uživatel   | Rezervace Od        | Rezervace Do        | Třída vozu   | SPZ        | zápůjčky            | zápůjčky            | Zóna       | Stav        |
| Historie<br>zapomenutých             |          | 658 | adela      | 01.11.2019<br>16:00 | 11.11.2019<br>21:00 | autobus      |            |                     |                     | Praha 4 EW | Zrušeno     |
| předmětů                             |          | 742 | adela      | 01.11.2019<br>08:00 | 01.11.2019<br>17:00 | autobus      |            |                     |                     | Praha 4 EW | Zrušeno     |
| SPRÁVA VOZOVÉHO<br>PARKU             | <b>A</b> | 547 | adela      | 28.10.2019<br>10:00 | 28.10.2019<br>11:00 | autobus      |            |                     |                     | Praha 4 EW | Zrušeno     |
| Seznam vozidel<br>Třídy vozidel      |          | 548 | adela      | 28.10.2019<br>07:00 | 28.10.2019<br>16:00 | autobus      |            |                     |                     | Praha 4 EW | Zamítnuto   |
| Seznam poškození                     |          | 563 | adela2     | 03.10.2019<br>12:43 | 03.10.2019<br>14:43 | dodávka      | 6A 58      |                     |                     | Praha 4 EW | Zrušeno     |
| Seznam zón                           |          | 951 | anovakova  | 15.06.2019<br>16:01 | 15.06.2019<br>17:00 | autobus      | S7 6349    |                     |                     | Olomouc    |             |
| SPRÁVA UŽIVATELŮ                     | ÷        | 955 | valovic    | 13.06.2019<br>16:53 | 14.06.2019<br>00:53 | autobus      | S77 6349   |                     |                     | Olomouc    | Zrušeno     |
| Seznam úzivatelu<br>Uživatelské role |          | 953 | adela2     | 13.06.2019<br>16:25 | 14.06.2019<br>00:25 | autobus      | S7 6349    | 13.06.2019<br>16:22 | 13.06.2019<br>16:32 | Olomouc    | Dokončeno   |

#### 2.3.3. HISTORIE ZAPOMENUTÝCH PŘEDMĚTŮ

Záložka "Historie zapomenutých předmětů" obsahuje všechny vyřešené případy zapomenutých předmětů ve stavu "Vráceno".

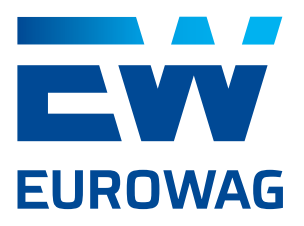

| Eurowag                                     |                      |                        |          |           | anovakova (ext-ad                                                                                                    | wa@eu   | rowag.com) |
|---------------------------------------------|----------------------|------------------------|----------|-----------|----------------------------------------------------------------------------------------------------|---------|------------|
| REZERVACE                                   | Histor               | ie zapo                | men      | utých p   | ředmětů                                                                                                    |         |            |
| Historie rezervací                          | Datum<br>ID nahláše  | Vyřešeno<br>ní dne     | Nahlásil | SPZ       | Popis                                                                                                    | Vyřešil | Stav       |
| Historie                                    | 2                    |                        | adela2   | \$7703349 | Testovani zapomenutych veci                                                                                                |         | Vráceno    |
| zapomenutých<br>předmětů<br>SPRÁVA VOZOVÉHO | 3                    |                        | adela2   | \$77      | Aaa occ<br>deta off<br>990 ditta occ                                                                                       |         | Vráceno    |
| PARKU 🛤                                     |                      |                        |          |           | kk                                                                                                    |         |            |
| Seznam vozidel                              | 4                    | 08.04.2019<br>19:49    | adela3   | \$7       | Zapomenute neco test + test, jestii se ulozi, co k tomu dopisu                                                             |         | Vráceno    |
| Třídy vozidel<br>Seznam poškození           | 9 08.04.20<br>19:48  | 19 14.06.2019<br>08:29 | adela    | 6A        | <ol> <li>6.4. dcera zapomněla na zadní sedačce plyšového duhového<br/>jednorožce.</li> </ol>                               |         | Vráceno    |
| Seznam zón                                  | 10 14.05.20<br>15:47 | 19 14.06.2019<br>08:27 | adela    | S7 349    | 14.5. ráno jsem zapomněla ve voze červený deštník s černými puntíky.<br>Prosím, kdyby se našel, volejte 777 777 777. Díky! |         | Vráceno    |
| SPRÁVA UŽIVATELŮ                            | 11 16.05.20<br>14:35 | 19 14.06.2019<br>08:29 | adela    | \$7 349   | Včera jsem v kufru zapomněl 5 kg brambor a manželku.                                                                       |         | Vráceno    |

#### 2.4. SPRÁVA VOZOVÉHO PARKU

Celý tento oddíl vidí pouze uživatelé s rolí "Administrátor" a "Správce vozového parku".

#### 2.4.1. SEZNAM VOZIDEL

Záložka "Seznam vozidel" obsahuje všechny vozy zařazené do Car Sharing flotily.

| Eurowag                  |                |         |                    | anovakov       | a (ext-accessional ava@eurowag.co) |  |  |  |  |  |  |  |
|--------------------------|----------------|---------|--------------------|----------------|------------------------------------|--|--|--|--|--|--|--|
| Aktuální rezervace       |                |         |                    |                |                                    |  |  |  |  |  |  |  |
| Historie rezervací       | Seznam vozidel |         |                    |                |                                    |  |  |  |  |  |  |  |
| Historie<br>zapomenutých | SPZ            | Výrobce | Model              | Třída vozu     | Stav                               |  |  |  |  |  |  |  |
| předmětů                 | 6              | Skoda   | Octavia 1.6 TDI    | osobní střední | Režim s klíčky                     |  |  |  |  |  |  |  |
| SPRÁVA VOZOVÉHO          | 6              | Skoda   | Octavia            | dodávka        | Režim s klíčky                     |  |  |  |  |  |  |  |
| PARKU 🛤                  | \$77749        | KAROSA  | Popelářský autobus | autobus        | Údržba                             |  |  |  |  |  |  |  |
| Seznam vozidel           | C 180          | Skoda   | Octavia            | osobní         | Zapůjčeno                          |  |  |  |  |  |  |  |
| Třídy vozidel            | S              | null    | null               | motocykl       | Dostupné                           |  |  |  |  |  |  |  |
| Seznam poškození         |                |         |                    |                |                                    |  |  |  |  |  |  |  |

Kliknutím na vozidlo v seznamu vozidel se uživatel dostane do Detailu vozidla. V detailu vozidla je umožněno definovat, do jaké zóny vozidlo chceme umístit (zaškrtávací políčko v tabulce vpravo nahoře) a zároveň vidíme, zda se vozidlo v zóně skutečně nachází (Ano/Ne ve sloupci "V zóně").

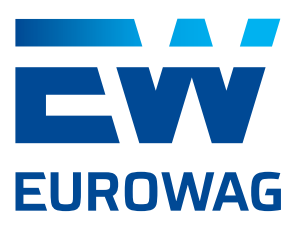

Dále je v detailu vozidla možné manuálně měnit stav vozidla z "Dostupné" na "Údržba" a naopak podle potřeby. Vozidlo ve stavu "Údržba" není nabízeno pro standardní rezervace, ale lze jej využívat pro servisní rezervace. Vozidlo ve stavu "Dostupné" je nabízeno oběma typům rezervací.

Kormě stavu "Dostupné" a "Údržba" vůz ještě může být ve stavu "Zapůjčeno" (v okamžiku přiřazení vozidla k rezervaci a během probíhající zápůjčky" a "Režim s klíčky" (ve Webdispečink vyřazeno dočasně z Car Sharing pomocí tlačítka "Pozastavit carsharing"). Tyto dva stavy nelze manuálně měnit.

V detailu vozidla je možné také nahlásit (vytvořit) servisní rezervaci – viz. odstavec 2.2.2.

Pomocí tlačítka "Přesunout do zóny" je možné v detailu vozidla nastavit/resetovat GPS souřadnice vozidla do centra zvolené domovské zóny (možno použít při situacích, kdy vozidlo nebylo navráceno do domovské zóny nebo GPS polohu vozu nepřesně vyhodnotila).

Vozidlu je možné také přiřadit fotografii/obrázek (musí být .jpg nebo .png o velikost max. do 2 MB) ze souboru pomocí tlačítka "Choose file" v levém horním rohu formuláře.

Všechny další parametry vozu (**třída vozu**, výrobce, model, SPZ, VIN, telematická jednotka, palivo, tankovací karta) se synchronizují z aplikace Webdispečink. Případná editace těchto parametrů je tedy možná pouze tam. Podle třídy vozu ("Druh" v detailu vozidla ve Webdispečink) jsou jednotlivá vozidla rozdělena do skupin = kategorií pro zapůjčování. Uživatel pro zápůjčku nikdy nerezervuje konkrétní vůz (pokud se nejedná o servisní rezervaci), ale vždy pouze třídu/ kategorii vozu.

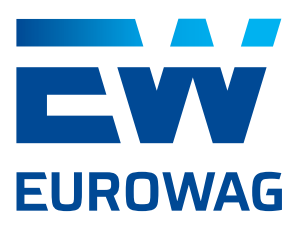

| 🕽 😑 Webdispečink           |                         |                               |                  |             |                           |                                       |                 |  |  |  |  |
|----------------------------|-------------------------|-------------------------------|------------------|-------------|---------------------------|---------------------------------------|-----------------|--|--|--|--|
| https://www.webdi          | specink.cz/editace_nast | av_vozidla.php?edit_id=       | &act=edit&klic=1 | 89034       |                           |                                       |                 |  |  |  |  |
| S770A06349 - Obecné        | Pracovní do             | Tyorba kr                     | nihy jízd        | Periférie   | Alarmy                    | Styl jízdy                            |                 |  |  |  |  |
|                            |                         |                               | and here         | Territorito |                           | orin jucoj                            | N staučni list  |  |  |  |  |
| Vozidlo:                   |                         |                               |                  |             |                           |                                       | 20 zaročni list |  |  |  |  |
| RZ                         | S770A06349              | domov-práce-domov             | 0                | Odpově      | dný uživatel              |                                       | •               |  |  |  |  |
| Krátký popis               | test Carsharing         | obvyklý měsíční nájezd km     | 0                | Nadříze     | ný uživatel               |                                       | •               |  |  |  |  |
| Výchozí řidič              | nezadaný řidič 🗘        | Velikost nádrže               | 0 1              | Učtárna     | l.<br>Anna anna           |                                       | •               |  |  |  |  |
| výchozí řidič je platný do |                         | Velikost CNG nádrže           | 0 kg             | Jazyk n     | azvū obci                 | Cestina                               | <u> </u>        |  |  |  |  |
| Výchozí řidič 2            | nezadaný řidič 🔹 🗘      | Velikost Ad blue nádrže       | 0 1              | Zobr        | azovat nulové jízdy       |                                       |                 |  |  |  |  |
| Skupina                    | root 🗘                  | Tolerance tankování PHM       | 5                | C Auto      | půjčovna                  |                                       |                 |  |  |  |  |
| Výchozí účel               |                         | podezřelý úbytek              | 10               | 🗆 Sdíle     | t parkovací místo         |                                       |                 |  |  |  |  |
| komunikační číslo          | Mobil \$                | Max. rychlost pro detekci úby | /tku standard 🗘  | C Zobr      | azovat motohodiny         |                                       |                 |  |  |  |  |
| Komunikovat s              |                         | Pořizovací cena bez DPH       |                  | 0,00 Pove   | oleno pro carsharing      |                                       |                 |  |  |  |  |
| Komunikační email          |                         | Pořizovací cena DPH           | 0 \$ %           | Pozas       | tavit carsharing - deak   | tivovat imobili                       | zer             |  |  |  |  |
| Тур РНМ                    | Vodik 👻                 | Pořizovací cena s DPH         |                  | 0,00 Průměr | ná spotřeba podle TP      | <u>.</u>                              |                 |  |  |  |  |
| Druh vlastnictví           |                         | Uplatněná DPH                 |                  | o kom       | binovaná                  | 0,00                                  |                 |  |  |  |  |
| Druh                       | autobus \$              | Amortizace soukr. km          |                  | o ver       | něstě                     | 0,00                                  |                 |  |  |  |  |
| Stanoviště                 |                         | Divize                        |                  | Prôměr      | nó mesto                  | 0,00                                  |                 |  |  |  |  |
| VIN                        | TMBAG7NEZ00000025       | Středisko                     |                  | Frumer      | ha spotreba civo podie Tr | · · · · · · · · · · · · · · · · · · · |                 |  |  |  |  |
| Tovární značka             | KAROSA                  | Osobní číslo                  |                  |             | -                         |                                       |                 |  |  |  |  |
| Model vozu                 | Popelářský autobus      | Číslo objektu                 |                  | Pojišťov    | na 🕒 Nový záznam          |                                       |                 |  |  |  |  |
|                            |                         | Číslo TP                      |                  | žádné z     | áznamy                    |                                       |                 |  |  |  |  |
|                            |                         | Datum registrace              |                  |             |                           |                                       |                 |  |  |  |  |
| jednotka délky             | km \$                   |                               | Vyřazeno         |             |                           |                                       |                 |  |  |  |  |
| Měna                       | ка ө                    | Vyřazeno dne                  |                  |             |                           |                                       |                 |  |  |  |  |
|                            |                         |                               |                  |             |                           |                                       |                 |  |  |  |  |
|                            |                         | Γ                             | OK Zruš          | it          |                           |                                       |                 |  |  |  |  |
|                            |                         |                               |                  |             |                           |                                       |                 |  |  |  |  |

Kolonka "Upřesnění pozice (od uživatelů)" zobrazuje text vložený posledním uživatelem při ukončování zápůjčky. Text v této kolonce se díky aktiuvitě uživatelů neustále mění.

Každou změnu ve formuláři "Detail vozidla" je třeba potvrdit tlačítkem "Uložit".

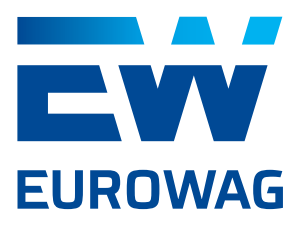

| Eurowag                   |                           |                    |   | anovakova (ext | a@euro       | owag.com) |
|---------------------------|---------------------------|--------------------|---|----------------|--------------|-----------|
| AKTUÁLNÍ<br>POŽADAVKY     | Detail vozidla            | 3                  |   | Nahlásit       | servisní rez | ervaci    |
| Rezervace ke<br>schválení |                           |                    |   | Domovské zóny  | Přiřadit     | V zóně    |
| Hlášená poškození         |                           |                    |   | Praha 4 EW     |              | Ne        |
| Zapomenuté                |                           |                    |   | Hlavní nádraží |              | Ne        |
| preamety                  |                           |                    |   | Praha - Karlín |              | Ne        |
| REZERVACE                 | Změnit fotografii         |                    |   | Olomouc        | 2            | Ano       |
| Aktuální rezervace        | Choose file No file chose | n                  |   | Brno           |              | Ne        |
| Historie rezervací        | Ohn Destand               |                    |   | Zaječí         |              | Ne        |
| Historie<br>zapomenutých  | Stav Dostupne             |                    | • |                |              |           |
| předmětů                  | Třída vozu                | autobus            |   |                |              |           |
|                           | Výrobce                   | KAROSA             |   |                |              |           |
| SPRÁVA VOZOVÉHO<br>PARKU  | Model                     | Popelářský autobus |   |                |              |           |
| Seznam vozidel            | SPZ                       | S. 49              |   |                |              |           |
| Southern Strater          | VIN                       | TME 0000025        |   |                |              |           |
| Třídy vozidel             | Telematická jednotka      | \$7                |   |                |              |           |

Pod tlačítkem "Uložit" se nachází seznam aktuálních poškození (ve stavu "Nahlášeno", "V řešení" a "Opotřebení" seřazené od nejstaršího po nejnovější. Tento seznam se uživateli zobrazuje také v mobilní aplikaci v okamžiku přiřazení vozidla k rezervaci.

| Eurowag                   |                                                                              | anovakova (ext- <b>additionalio</b> va@eurowag.com) |
|---------------------------|------------------------------------------------------------------------------|-----------------------------------------------------|
| 1                         | Talikovaci kalta 1112222000444                                               |                                                     |
| AKTUÁLNÍ<br>POŽADAVKY     | Pozice 49.6018, 17.2421 Přesunout do zóny                                    |                                                     |
| Rezervace ke<br>schválení | Praha Pankrac Hvezdova -3.p stání 27<br>Upřesnění pozice (od uživatelů)      |                                                     |
| Hlášená poškození         |                                                                              |                                                     |
| Zapomenuté<br>předměty    | Uložit                                                                       |                                                     |
| REZERVACE                 | Hlášená poškození                                                            |                                                     |
| Aktuální rezervace        |                                                                              |                                                     |
| Historie rezervací        | Čas                                                                          |                                                     |
| Listeria                  | ID Fotky nahlášení Informace                                                 | Stav                                                |
| zapomenutých<br>předmětů  | 32 0 14.05.2019<br>15:46 March Sebestova a Jonatan                           | Opotřebení                                          |
| SPRÁVA VOZOVÉHO           | 33 0 14.05.2019 Poškrábané pravé přední dveře<br>17:30                       | V řešení                                            |
| PARKU  Seznam vozidel     | 34 0 14.05.2019 Promáčknutý zadní nárazník<br>18:26                          | Nahlášeno                                           |
| Třídy vozidel             | 38 1 23.05.2019 Píchnuté levé přední kolo<br>14:40 Píchnuté levé přední kolo | Nahlášeno                                           |

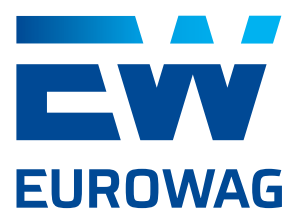

#### 2.4.2. SEZNAM POŠKOZENÍ

Záložka "Seznam poškození" obsahuje všechna nahlášená poškození od uživatelů ve stavu "Vyřešeno" nebo "Opotřebení" (jde-li o drobnou vadu způsobenou běžným užíváním vozu a Správce vozového parku vyhodnotil, že se nebude řešit opravou).

| Eurowag                                  |    |                  |       |         |               |                       |                     | adela3 (a <b>dela</b> s                                                                                                    | aci@seznam.cz) |  |  |  |
|------------------------------------------|----|------------------|-------|---------|---------------|-----------------------|---------------------|----------------------------------------------------------------------------------------------------|----------------|--|--|--|
| REZERVACE                                | •  | Seznam poškození |       |         |               |                       |                     |                                                                                                    |                |  |  |  |
| Aktuální rezervace<br>Historie rezervací |    | ID               | Fotky | SPZ     | Třída<br>vozu | Model                 | Čas<br>nahlášení    | Informace                                                                                                    | Stav           |  |  |  |
| SPRÁVA VOZOVÉHO<br>PARKU                 |    | 31               | 0     | \$ 349  | autobus       | Popelářský<br>autobus | 14.05.2019<br>15:19 | Utrzene skuchatko                                                                                                    | Vyřešeno       |  |  |  |
| Seznam vozidel                           |    | 32               | 0     | S77 349 | autobus       | Popelářský<br>autobus | 14.05.2019<br>15:46 | March Sebestova a Jonatan                                                                                                    |                |  |  |  |
| Třídy vozidel                            |    | 35               | 0     | S7 349  | autobus       | Popelářský<br>autobus | 16.05.2019<br>21:11 | Poskozeni 1                                                                                                    | Vyřešeno       |  |  |  |
| Seznam zón                               |    | 41               | 1     | 5 349   | autobus       | Popelářský<br>autobus | 04.06.2019<br>14:59 | Test pcs 148                                                                                                    | Opotřebení     |  |  |  |
| NASTAVENÍ                                | \$ | 49               | 1     | \$77749 | autobus       | Popelářský<br>autobus | 11.06.2019<br>15:25 | Kosi bratri                                                                                                    | Opotřebení     |  |  |  |
| Změna hesla                              |    | 44               | 0     | 6A 380  | osobní        | Octavia               | 06.06.2019<br>11:49 | Nepotvrzené body kontrol: Je exteriér vozu čistý?: Nepotvrzeno Je<br>exteriér vozu nepoškozený?: Nepotvrzeno Je přítomný technický<br>průkaz vozidla?: Nepotvrzeno Je přítomna tankovací karta?: | Opotřebení     |  |  |  |
| Podpora<br>Odhlásit se                   |    |                  |       |         |               |                       |                     | Nepotvrzeno Je interiér vozu čistý?: Nepotvrzeno Je interiér v                                                                                                    |                |  |  |  |

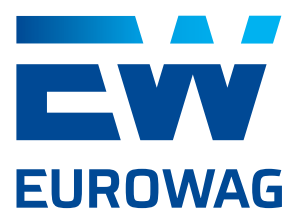

#### 2.4.3. SEZNAM ZÓN

Záložka "Seznam zón" obsahuje všechny vytvořené "návratové" zóny, ve kterých je možné vozidla vyzvedávat, půjčovat a vracet.

| Eurowag                              |                |                      | anovakova (ext-ad                        | ova@eurowag.com) |
|--------------------------------------|----------------|----------------------|------------------------------------------|------------------|
| Historie<br>zapomenutých<br>předmětů | Seznam zó      | ón                   |                                          | Vytvořit zónu    |
|                                      | Název          | Pozice               | Popis                                    |                  |
| SPRÁVA VOZOVÉHO<br>PARKU             | Praha 4 EW     | pankrác              | EW garáž                                 |                  |
| Seznam vozidel                       | Hlavní nádraží |                      | Zóna na horním parkovišti Praha - hl. n. |                  |
| Třídy vozidel                        | Praha - Karlín | Křižíkova            | Karlínské náměstí                        |                  |
|                                      | Olomouc        | Ladova               | Princip                                  |                  |
| Seznam poškození                     | Brno           | Lesná                | testovací                                |                  |
| Seznam zón                           | Zaječí         | Vinařství u Kapličky | testovací                                |                  |
| SPRÁVA UŽIVATELŮ                     |                |                      |                                          |                  |
| Sezeem uživatelů                     |                |                      |                                          |                  |
| Seznam uzivatelu                     |                |                      |                                          |                  |
| Uživatelské role                     |                |                      |                                          |                  |
| Seznam skupin                        |                |                      |                                          |                  |
|                                      |                |                      |                                          |                  |
| NASTAVENÍ                            |                |                      |                                          |                  |

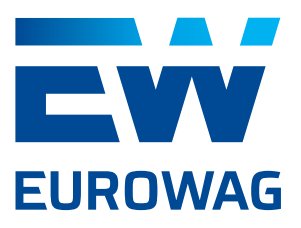

Kliknutím na tlačítko "Vytvořit zónu" v pravém horním rohu se uživatel dostane do formuláře "**Detail zóny**". V tomto formuláři je vždy třeba definovat alespoň "Název" a nastavit polygon zóny na mapě pomocí přiblížení tlačítkem + nebo oddálení tlačítkem -. Kliknutím na tlačítko "Nastavit zónu" se ve středu zobrazené mapy vytvoří modrý čtverec, jehož okraje lze tahem kurzoru posouvat. Úpravu samotné zóny na mapě lze provést chycením jednotlivých bodů pomocí kurzoru a jejich přesunutím na požadované místo. Přidat bod lze kliknutím na zprůhledněný bod uprostřed úsečky. Pokud potřebujete zónu posunout na nové místo nebo odstranit a vytvořit zónu novou, lze tak učinit kliknutím na tlačítko "Nastavit zónu". Tím dojde k odstranění původního polygonu a vytvoření nové čtvercové zóny uprostřed zobrazené mapy.

"Adresa", "Popis" a "Minimum rezervovaných vozidel" jsou volitelné. Pomocí tabulky "Třída vozu" - "Minimum rezervovaných vozidel" je možné nastavit minimální počet rezervních vozidel dané třídy v zóně. Podle nastavených čísel systém zobrazuje uživatelům, kteří chtějí prodloužit probíhající zápůjčku, množství volných vozů dané kategorie v dané zóně na zvolený čas.

| Eurowag                   |                                          | anovakova (ext-ade                                                                                                    |
|---------------------------|------------------------------------------|----------------------------------------------------------------------------------------------------|
| AKTUÁLNÍ<br>POŽADAVKY     | Detail zóny                              | Nastavit zónu                                                                                                    |
| Rezervace ke<br>schválení | Název Praha 2                            |                                                                                                    |
| Hlášená poškození         | Adresa náměstí Míru                      | Tajemství hlavolamu                                                                                                    |
| Zapomenuté<br>předměty    | Popis Ibsenova a Šubertova               | stands                                                                                                    |
| REZERVACE                 | Min. rezervovaných<br>Třída vozu vozidel | Pomnik bratří Čapků O Kostel S Ludmily                                                                                                    |
| Aktuální rezervace        | nezadáno 0                               | Městská část Praha 2                                                                                                    |
| Historie                  | autobus 1                                | Namesti Miru                                                                                                    |
| zapomenutých<br>předmětů  | elektromobil 0                           | The Design of the Design of th |
| SPRÁVA VOZOVÉHO           | motocyki 1 3                             | Rumunská a ter                                                                                                    |
| Seznam vozidel            | nakladní 0                               | nska se se se se se se se se se se se se se                                                                                                    |
| Třídy vozidel             | návěs 0                                  | Map data 62019 Google 50 m Terms of Use Report a map error                                                                                                    |

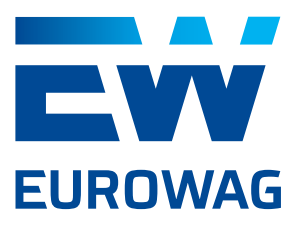

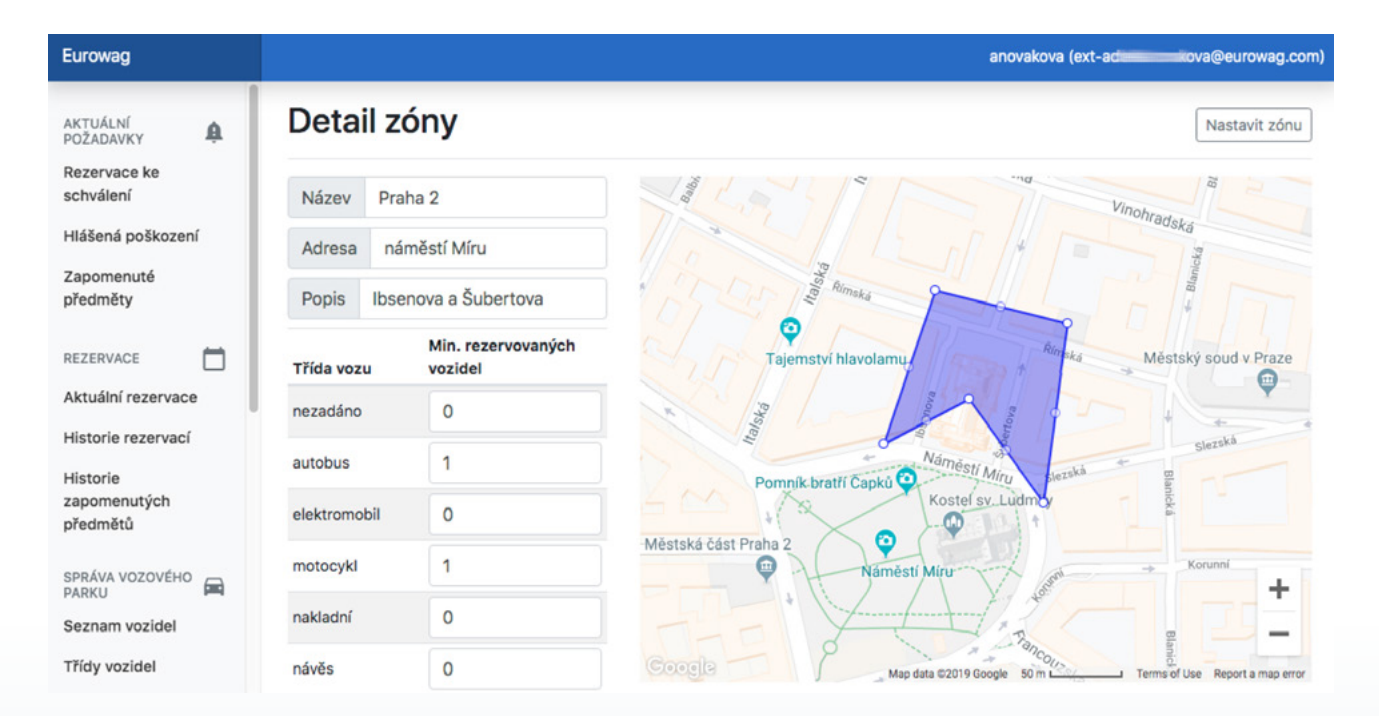

Veškerou editaci je potřeba potvrdit tlačítkem "Uložit". Vznik nové zóny se na mobilní aplikaci objeví až po restartu aplikace.

#### Pomocí tlačítka "Smazat" je možné odstranit zónu ze seznamu.

| REZERVACE                | osobní velký     | 0 |
|--------------------------|------------------|---|
| Aktuální rezervace       | nákladní malý    | 0 |
| Historie rezervací       | nákladní střední | 0 |
| Historie<br>zapomenutých | nákladní velký   | 0 |
| předmětů                 |                  |   |
| SPRÁVA VOZOVÉHO<br>PARKU |                  |   |
| Seznam vozidel           |                  |   |
| Třídy vozidel            |                  |   |

Kliknutím na zónu v "Seznamu zón" se uživatel dostane do "Detailu zóny", kde je možné stávající zónu editovat stejným způsobem, jako se vytváří zóna nová.

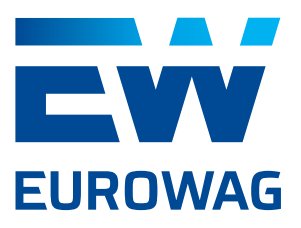

#### 2.5. SPRÁVA UŽIVATELŮ

#### 2.5.1. SEZNAM UŽIVATELŮ

Záložka "Seznam uživatelů" obsahuje všechny uživatele aplikace Car Sharing, kteří mají přidělenou alespoň jednu uživatelskou roli v aplikaci Webdispečink. Uživatele lze vytvářet a měnit pouze v aplikaci Webdispečink.

| Eurowag           |        |            |            |              |                      | ar                        | novakova (e <del>x.</del> | a@eurow |
|-------------------|--------|------------|------------|--------------|----------------------|---------------------------|---------------------------|---------|
| předmětů          |        |            |            |              |                      |                           |                           |         |
| SPRÁVA VOZOVÉHO   | Sez    | znam uži   | vatelů     |              |                      |                           |                           |         |
| ieznam vozidel    | ID     | Jméno      | E-mail     |              | Manažer<br>uživatele | Skupiny                   | Role                      |         |
| fídy vozidel      | 10     | api-test   | mic        | @se-va.cz    |                      |                           | Administrátor, Uživat     | tel     |
| znam poškození    | 11     | camek      | C          | ag.com       |                      |                           | Uživatel                  |         |
| znam zón          | 14     | permission | paninec@e  | eurowag.com  |                      |                           | Administrátor             |         |
|                   | 15     | vyvoj      | @eu        | rowag.com    |                      |                           | Administrátor             |         |
| PRÁVA UŽIVATELŮ 🙎 | 467    | hamiya     | Nummer     | @eurowag.com |                      | Skupina Test 1<br>(Luboš) | Administrátor             |         |
| ivatelské role    | 4393   | adela      | @sezn      | am.cz        |                      |                           | Uživatel                  |         |
| mom okunin        | 4394   | perminc    | partiec@vo |              |                      |                           |                           |         |
| znam skupin       | 4395   | a          | ext-       | Detail u     | živatele             |                           |                           | ×       |
| STAVENÍ 🌼         | 4396   | petrik     | @prir      |              |                      |                           |                           | - 1     |
| stavení           | 4397   | adela2     | n          | Jméno        | adela                |                           |                           |         |
| něna hesla        | 4410   | tormalik   | tomikyc    |              |                      |                           |                           | _       |
|                   | 4411   | altmann    | jamma      | E-mail       | n.ama@sez            | nam.cz                    |                           |         |
| MAAPA             |        |            |            | Manaže       | r uživatele          |                           |                           | • 1     |
| iknutím na        | uživa  | tele       |            |              |                      | Skupinu -                 |                           |         |
| "Seznamu u        | iživat | elů" se    |            |              |                      | Skupiny                   |                           |         |
|                   |        |            |            |              |                      |                           |                           |         |

administrátor dostane do formuláře "Detail uživatele". V tomto formuláři je možné

jednotlivým uživatelům přiřadit v kolonce "Manažer uživatele" pomocí výběru z roletky jiného uživatele jako nadřízeného (schvalovatele). Příznak manažer bude však fungovat pro schvalování rezervací pouze v případě, že nový "nadřízený" uživatele má v aplikaci Car Sharing také roli Schvalovatel rezervací.

V rámci formuláře "Detail uživatele" je možné jednotlivé uživatele přiřadit do různých skupin, které se vytvářejí a definují v záložce "Seznam skupin".

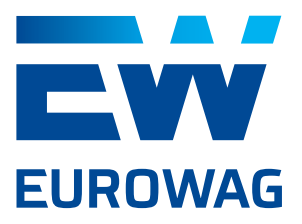

#### 2.5.2. SEZNAM SKUPIN

Záložka "Seznam skupin" obsahuje všechny vytvořené skupiny, do kterých je možné uživatele zařadit.

Skupiny určují oprávnění uživatelů vytvářet rezervace v různých časech na různě dlouhou dobu a pro různé třídy vozidel. Do skupiny lze pravidla, přidávat, upravit a mazat.

Pokud uživatel není zařazený do žádné skupiny, má povoleny všechny časy, všechny délky trvání zápůjčky, všechny třídy vozidel a všechny jeho zápůjčky podléhají schvalování. Jakmile je uživatel zařazen do skupiny, podléhá pravidlům specifikovaným pravidly v rámci skupiny. Pokud v rámci skupiny není některý z parametrů omezen, je stejně jako u uživatele nezařazeného do žádné skupiny zcela neomezený a podléhá schvalování.

| Eurowag                                    |                        |                                                 | anovakova (ext-actional anovakova (ext-actional anovakova) |
|--------------------------------------------|------------------------|-------------------------------------------------|------------------------------------------------------------|
| SPRÁVA VOZOVÉHO<br>PARKU<br>Seznam vozidel | Seznam skupin          |                                                 | Nová skupina                                               |
| Třídy vozidel                              | Název                  | Popis                                           |                                                            |
| Seznam poškození                           | maximálně jednoduše    | Test nastavení bez schvalování                  |                                                            |
| Concern also                               | Skupina Test 1 (Luboš) | skupina pro automatické schvalování rezervací   |                                                            |
| Seznam zon                                 | test Adela             | skupiny versus rezervace a třídu, max délka atp |                                                            |
| SPRÁVA UŽIVATELŮ 👤                         | kancelář 1             | vozidlo na úřady, poštu                         |                                                            |
| Corner uživetelů                           | uaiii                  | testujeme v Olomouci                            |                                                            |
| Seznam uzivatelu                           |                        |                                                 |                                                            |

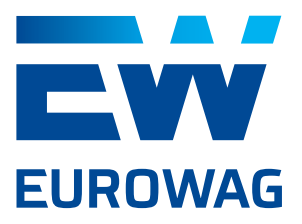

| Eurowag                                    |                        |                                                 | anovakova (ext-action | www.a@eurowag.com) |
|--------------------------------------------|------------------------|-------------------------------------------------|-----------------------|--------------------|
| SPRÁVA VOZOVÉHO<br>PARKU<br>Seznam vozidel | Seznam skupin          |                                                 |                       | Nová skupina       |
| Třídy vozidel                              | Název                  | Popis                                           |                       |                    |
| Seznam poškození                           | maximálně jednoduše    | Test nastavení bez schvalování                  |                       |                    |
|                                            | Skupina Test 1 (Luboš) | skupina pro automatické schvalování rezervací   |                       |                    |
| Seznam zon                                 | test Adela             | skupiny versus rezervace a třídu, max délka atp |                       |                    |
| SPRÁVA UŽIVATELŮ 🙎                         | kancelář 1             | vozidlo na úřady, poštu                         |                       |                    |

Kliknutím na tlačítko "Nová skupina" v pravém horním rohu se uživatel dostane do formuláře "**Detail skupiny**". V tomto formuláři je možné definovat "Název", "Popis" a jednotlivá pravidla pro skupinu.

| Eurowag                              |        |                              |                     | anovako             | wa (ext-a <b>ddia and a</b> @eurowag.com) |
|--------------------------------------|--------|------------------------------|---------------------|---------------------|-------------------------------------------|
| AKTUÁLNÍ<br>POŽADAVKY                | Deta   | il skupiny                   |                     |                     | Nové pravidlo                             |
| Rezervace ke<br>schválení            | Název  | Praha - obchod               |                     |                     |                                           |
| Hlášená poškození                    | Popis  | skupiny versus rezervace a t | řídu, max délka atp |                     |                                           |
| Zapomenuté předměty                  | Pravio | dla pro rezervace            |                     |                     |                                           |
| REZERVACE                            | Název  | Přiřazené třídy vozidel      | Období              | Max. doba rezervace | Vyžadováno schválení                      |
| Aktuální rezervace                   | 1      | dodávka                      | 12:00 - 18:00       | 3h                  |                                           |
| Historie rezervací                   | 2      | autobus                      | 09:00 - 12:00       | 3h                  |                                           |
| Historie<br>zapomenutých<br>předmětů |        |                              |                     |                     |                                           |
| SPRÁVA VOZOVÉHO                      |        |                              | Smazat              |                     |                                           |
| PARKU                                |        |                              |                     |                     |                                           |
| Seznam vozidel                       |        |                              | Uložit              |                     |                                           |
| Třídy vozidel                        |        |                              |                     |                     |                                           |

Kliknutím na tlačítko "Nové pravidlo" se zobrazí formulář "**Pravidlo skupiny**". V tomto formuláři je možné editovat: název pravidla, na jaké časy od-do je možné rezervace/zápůjčky vytvářet, na jakou maximální dobu je možné rezervace/ zápůjčky vytvářet, jakou třídu vozidel uživatelé ve skupině smí používat a zda je nutné v rámci skupiny schválení nadřízeného (v roli Schvalovatele).

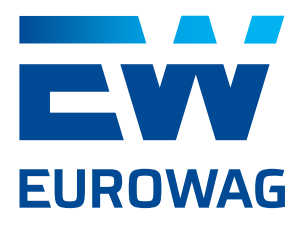

| Pravidlo        | Pravidlo skupiny ×              |  |         |        | × |  |  |
|-----------------|---------------------------------|--|---------|--------|---|--|--|
| Název           | 1                               |  |         |        |   |  |  |
| Rezerva         | Rezervace Od 12:00              |  |         |        |   |  |  |
| Rezerva         | Rezervace Do 18:00              |  |         |        |   |  |  |
| Max. dol        | Max. doba rezervace 0 d 3 h 0 m |  |         | m      |   |  |  |
|                 |                                 |  | Třídy v | ozidel | Ŧ |  |  |
| 🗌 Vyžac         | Vyžadováno schválení            |  |         |        |   |  |  |
| Smazat pravidlo |                                 |  |         |        |   |  |  |
|                 | Uložit                          |  |         |        |   |  |  |

Veškerou editaci v "Detailu skupiny" a ve formuláři "Pravidlo skupiny" je třeba potvrdit tlačítkem "Uložit". Pravidla v rámci skupiny i celé jednotlivé skupiny lze odstranit pomocí tlačítka "Smazat pravidlo"/"Smazat".

#### 2.6. NASTAVENÍ

Oddíl "Nastavení" je rozdělen do dvou záložek. Záložka "Nastavení" je viditelná a editovatelná pouze pro Administrátora. Záložku "Změna hesla" vidí a mohou využít všichni uživatelé.

#### **2.6.1. NASTAVENÍ**

Záložka "Nastavení" obsahuje tři podkategorie: "Podpora", "Seznam kontroly před převzetím vozidla" a "Značka".

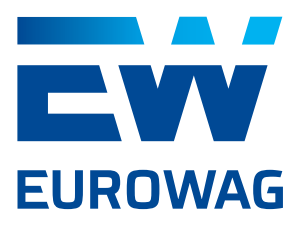

| Eurowag                                       |   |                                         |                                       |                        | maaaaaaaaaaaaaaaaaaaaaaaaaaaaaaaaaaaaa |
|-----------------------------------------------|---|-----------------------------------------|---------------------------------------|------------------------|----------------------------------------|
| AKTUÁLNÍ POŽADAVICY<br>Rezervace ke schválení | ٩ | Nastavení                               |                                       |                        |                                        |
| Hlášená poškození                             |   | Podpora                                 |                                       |                        | Nový kontakt                           |
| Zapomenuté předměty                           |   | Zobrazené tel. číslo                    | Volatelné tel. číslo                  | Popis                  |                                        |
| REZERVACE                                     |   | +420111222333                           | +420111222333                         | spravce vozoveho parku |                                        |
| Aktuální rezervace                            |   | +420222333444                           | +420222333444                         | administrátor          |                                        |
| Historie rezervací                            |   | 777777777777777777777777777777777777777 | 77775546000                           | Markéta                |                                        |
| Historie zapomenutých předmětů                |   | Seznam kontroly před                    | převzetím vozidla                     |                        | Nová kontrola                          |
| SPRÁVA VOZOVÉHO PARKU                         |   | Kategorie                               | Popis                                 |                        |                                        |
| Seznam vozidel                                |   | Exteriér                                | Je exteriér vezu őistý?               |                        |                                        |
| Seznam poškození                              |   | Exteriér                                | Je exteriér vozu nepoškozený?         |                        |                                        |
| Seznam zón                                    |   | Vybavení                                | Je přítomný technický průkaz vozidla? |                        |                                        |
|                                               |   | Vybavení                                | Je přítomna tankovací karta?          |                        |                                        |
| SPRÁVA UŽIVATELŮ                              | - | Interiér                                | Je interiér vozu čistý?               |                        |                                        |

V části "Podpora" je možné vkládat do systému telefonní čísla na osoby spravující zákaznický profil a vozidla v rámci aplikace Car Sharing (Administrátor, Správce vozového parku, helplinka, atd.). Kliknutím na tlačítko "Nový kontakt" se administrátor dostane do formuláře "Detail kontaktu podpory". V tomto formuláři je třeba optimálně zadat jak "Zobrazené tel. číslo" (vnímáno systémem jako text), tak "Volatelné tel. číslo" (vnímáno systémem jako číslo – zadávejte jej tedy včetně předvolby). Kolonka "Popis" slouží pro upřesnění. Jednotlivé kontakty lze přidávat, upravovat i odebírat.

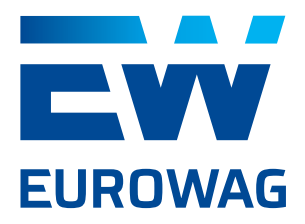

| Detail k                     | Detail kontaktu podpory            |               |  |
|------------------------------|------------------------------------|---------------|--|
| Zobraz                       | Zobrazené tel. číslo +420111222333 |               |  |
| Volatel                      | né tel. číslo                      | +420111222333 |  |
| Popis spravce vozoveho parku |                                    | zoveho parku  |  |
|                              | Smazat                             |               |  |
|                              |                                    | Uložit        |  |

V části "**Seznam kontroly před převzetím vozidla**" je možné definovat nutné kroky, které musí uživatel odsouhlasit před zahájením zápůjčky vozidla. Kliknutím na tlačítko "Nová položka" se administrátor dostane do formuláře "**Detail kontroly**". Text z kolonky "Název" se uživatelům zobrazuje v detailu kontroly při přebírání vozu v mobilní aplikaci. Dále je třeba novou kontrolu pomocí výběru z roletky zařadit do jedné ze tří přednastavených kategorií: "Vybavení", "Interiér" nebo "Exteriér". Pomocí tlačítka "Choose file" je možné nahrát ke kontrole obrázek/ fotografii ze souboru (pouze .jpg nebo .png o velikosti maximálně 2 MB). Editaci formuláře kontroly je potřeba potvrdit tlačítkem "Uložit". Pro smazání kontroly ze seznamu kontrol je třeba použít tlačítko "Smazat" v detailu kontroly. Kliknutím na kontrolu v seznamu kontrol je možné obsah kontroly měnit nebo odebírat. Po vytvoření kontroly již ale nelze upravit kategorii. Pokud tedy chce uživatel kategorii kontroly změnit, je nutné kontrolu smazat a založit znovu se zvolenou správnou kategorií.

Při definování kontrol je třeba si uvědomit, že uživatel bez odsouhlasení všech kontrol nebude schopen vůz převzít do zápůjčky. Pokud některou z kontrol nebude moci odsouhlasit, nezbývá mu jiný scénář, než odmítnout vozidlo. Proto je zde vhodné definovat pouze stěžejní kroky kontroly jako přítomnost dokladů, klíče od zapalování, případně kontrolu velkého poškození.

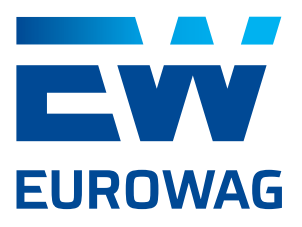

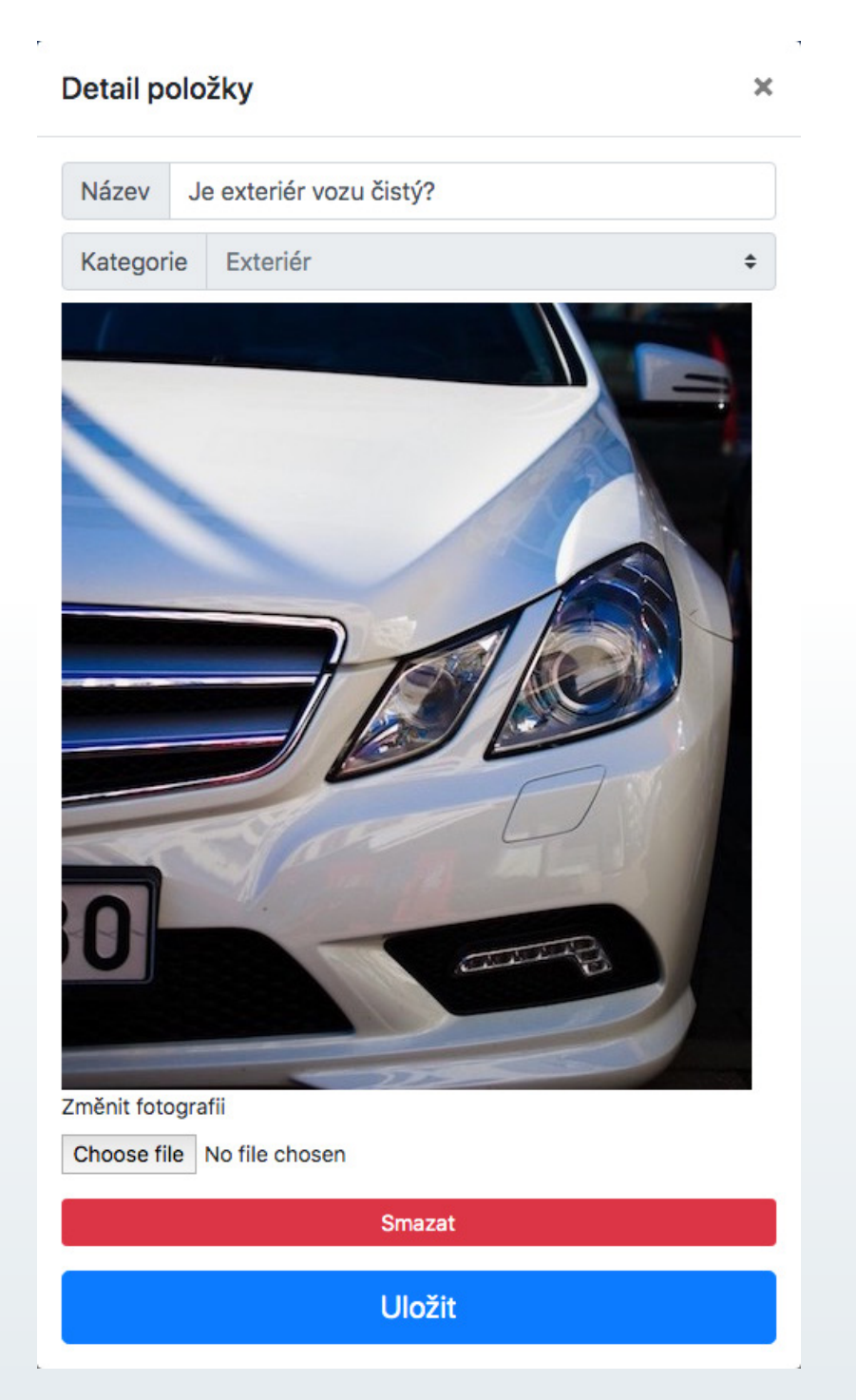

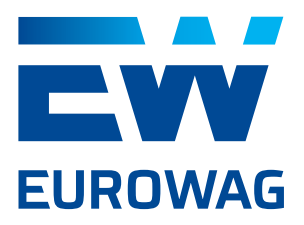

| Detail položky ×                           |
|--------------------------------------------|
| Název                                      |
| Kategorie Vybavení<br>Interiér<br>Exteriér |
| Změnit fotografii                          |
| Choose file No file chosen                 |
| Smazat                                     |
| Uložit                                     |

V části "**Značka**" je možné pomocí několika prvků/ parametrů zákaznický účet částečně personalizovat.

"Název značky" se zobrazuje v horní liště Car Sharing aplikace jak ve web admin, tak v mobilní aplikaci.

"Logo" je možné nahrát standardně jako obrázek png ze souboru. Jeho maximální velikost však nesmí překročit velikost 512x512 px.

Logo se zobrazuje v mobilní aplikaci v levé liště dole a ve webovém rozhraní pak při přihlašování (pokud je v přihlašovacím URL definován parametr b) - viz bod 2.1). Kolonka "O Aplikaci" se zobrazuje uživatelům v levé liště mobilní aplikace. Je tedy možné uživatelům aplikaci Car Sharing představit po svém.

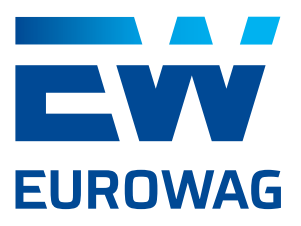

Kolonka "Návod" slouží pro sdílení důležitých obecných informací ohledně používání aplikace Car Sharing s uživateli.

"Primární" a "Sekundární" barva dokáží barevně přizpůsobit některé vizuální a ovládací prvky v aplikaci. Na výběr je z palety 36 definovaných barev. Změny provedené v této části nastavení je třeba potvrdit tlačítkem "Uložit" v dolní části obrazovky. V mobilní aplikaci se změna v části "Značka" projeví až po restartu aplikace.

| Eurowag                                        |                      |                                       | anovakova (ex          | eurowag.com) |
|------------------------------------------------|----------------------|---------------------------------------|------------------------|--------------|
| Rezervace ke<br>schválení<br>Hlášená poškození | Nastavení            |                                       |                        |              |
| Zapomenuté<br>předměty                         | Podpora              |                                       |                        | Nový kontakt |
|                                                | Zobrazené tel. číslo | Volatelné tel. číslo                  | Popis                  |              |
| REZERVACE                                      | +420111222333        | +420111222333                         | spravce vozoveho parku |              |
| Aktuální rezervace                             | +420222333444        | +420222333444                         | administrátor          |              |
| Historie rezervací                             | 351                  | 777                                   | Markéta                |              |
| Historie<br>zapomenutých<br>předmětů           | Seznam kontro        | oly před převzetím vozidla            |                        | Nová položka |
| and fue versutive                              | Kategorie            | Popis                                 |                        |              |
| PARKU                                          | Exteriér             | Je exteriér vozu čistý?               |                        |              |
| Seznam vozidel                                 | Exteriér             | Je exteriér vozu nepoškozený?         |                        |              |
| Třídy vozidel                                  | Vybavení             | Je přítomný technický průkaz vozidla? |                        |              |
| Corner pečkerení                               | Vybavení             | Je přítomna tankovací karta?          |                        |              |
| Seznam poskozeni                               | Interiér             | Je interiér vozu čistý?               |                        |              |
| Seznam zón                                     | Interiér             | Je interiér vozu nepoškozený?         |                        |              |
| SPRÁVA UŽIVATELŮ 💄                             | Interiér             | Je kufr čistý?                        |                        |              |

#### 2.6.2. ZMĚNA HESLA

Zde si může každý uživatel (zadáním starého hesla a následně zadáním nového a potvrzením nového hesla) změnit přihlašovací heslo do aplikace Car Sharing.

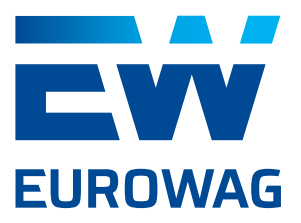

| Eurowag                        | anovakova (ext |
|--------------------------------|----------------|
| SPRÁVA VOZOVÉHO<br>PARKU       | Změna hesla    |
| Seznam vozidel                 |                |
| Třídy vozidel                  | Staré heslo    |
| Seznam poškození<br>Seznam zón | Nové heslo     |
| SPRÁVA UŽIVATELŮ 💄             | Nové heslo     |
| Seznam uživatelů               |                |
| Uživatelské role               | Uložit         |
| Seznam skupin                  |                |
|                                |                |

#### 2.7. **OSTATNÍ**

#### **2.7.1. PODPORA**

Kliknutím na záložku "Podpora" se zobrazí všechny telefonní kontakty definované v části Podpora v záložce Nastavení.

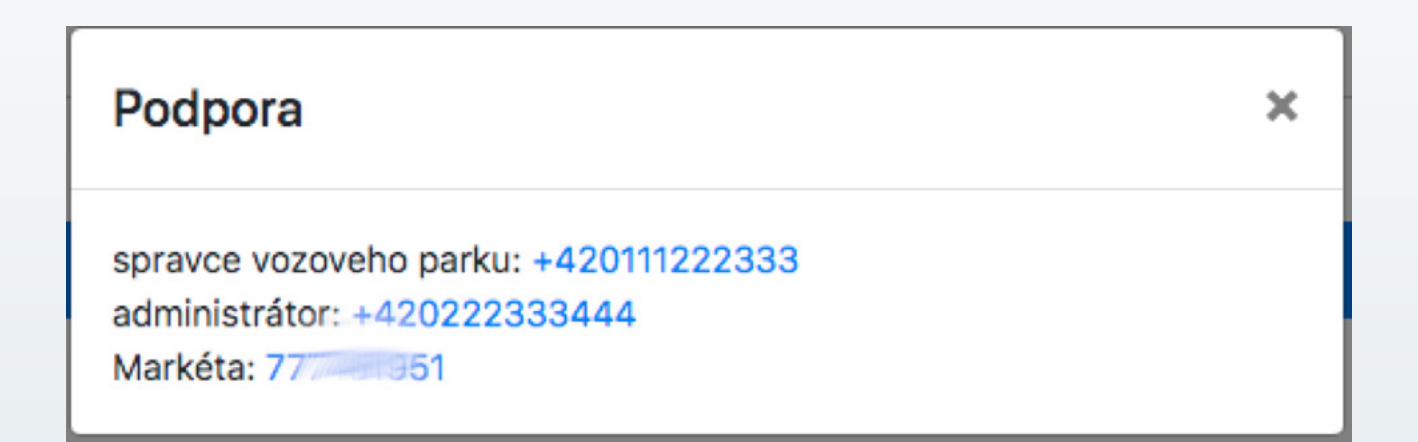

#### 2.7.2. ODHLÁSIT SE

Kliknutím na záložku "Odhlásit se" se uživatel systémem z webového rozhraní aplikace Car Sharing odhlásí.

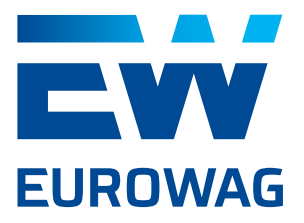

Odhlášení proběhlo v pořádku

#### 2.7.3. VERZE

Poskytuje informaci o tom, jakou verzi aplikace Car Sharing uživatel používá.

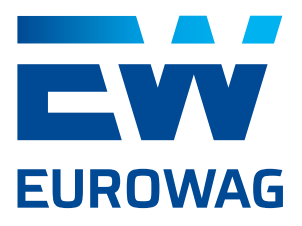

#### 3. STRUKTURA CAR SHARING – WEBOVÉ ROZHRANÍ

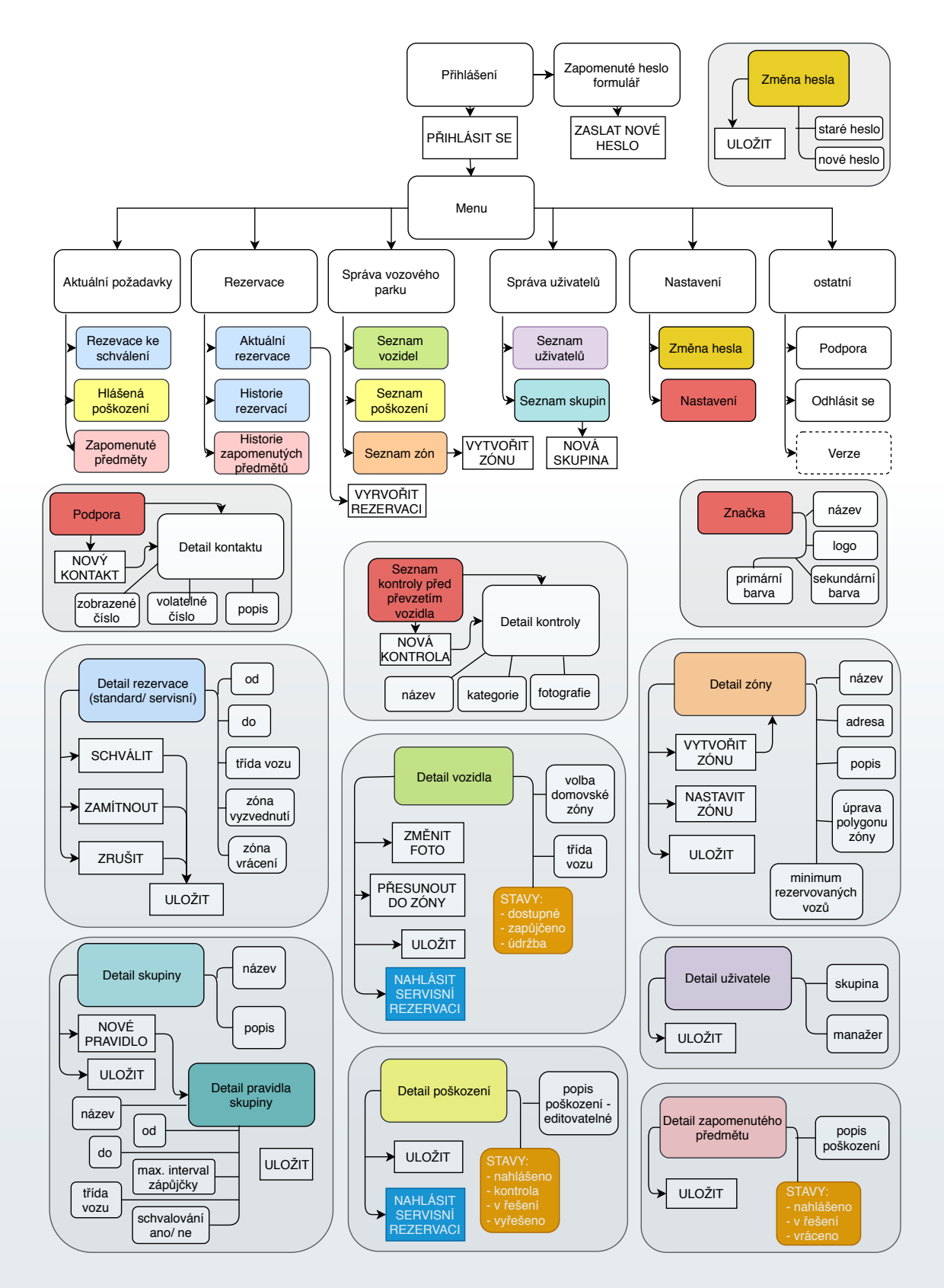

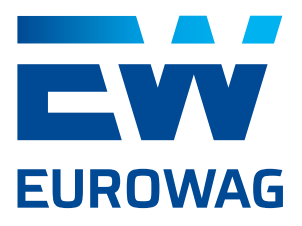

# 4. FAQ – NEJČASTĚJŠÍ DOTAZY

#### Nejde mi u vozu změnit domovská zóna. Jak postupovat?

Když uživatel potřebuje vozidlu změnit domovskou zónu, musí nejprve v detailu vozidla změnit domovskou zónu, poté kliknout na tlačítko uložit a poté vozidlo do nové zóny ještě přesunout pomocí tlačítka "Přesunout do zóny".

#### Co dělat, pokud uživatel vrátí vozidlo mimo domovskou zónu?

Pokud uživatel vrátil vozidlo mimo domovskou zónu, je vozidlo ve stavu "Údržba" a pro další zápůjčku nedostupné. Správce vozového parku pomocí GPS vozidla ve Webdispečink zjistí přesnou polohu vozidla. Pokud je vozidlo v zóně a pouze díky nepřesnosti GPS systém vyhodnotil ukončení zápůjčky mimo zónu, stačí vozidlo v detailu vozidla přesunout zpět do návratové zóny pomocí tlačítka "Přesunout do zóny" a manuálně změnit stav vozidla z "Údržba" na " Dostupný". Pokud uživatel vozidlo skutečně vrátil mimo zónu, je třeba před dalším používáním vozu vůz vyřadit z Car Sharingu v aplikaci Webdispečink pomocí tlačítka "Pozastavit carsharing" a vůz v "Režim s klícky" běžným způsobem převézt do návratové zóny. Po převozu do návratové zóny je možné pomocí tlačítka "Obnovit carsharing" v aplikaci Webdispečink vozidlo zařadit zpět do flotily půjčovaných vozů. V detailu vozidla ve web admin Car Sharing je třeba poté opět změnit stav vozu na "Dostupné" a zařadit vůz zpět do zóny pomocí tlačítka "Přesunout do zóny".

#### Dá se schválit rezervace i jinak, než ve Web Admin?

Ne. Rezervaci je možné schválit pouze ve Web Admin. Právo schvalovat mají pouze uživatelé s rolí "Administrátor" nebo "Schvalovatel rezervací".

#### Je možné některým uživatelům některé zápůjčky neumožnit ani se schválením?

Ano, je možné například nastavit pravidlo s maximální dobou zapůjčení 1 minuta pro všechny třídy vozidel. Tímto se znemožní rezervace skupině uživatelů.